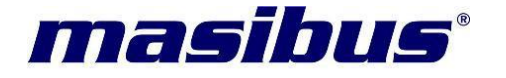

## <u>User's Manual</u>

# SINGLE LOOP PID CONTROLLER with AUTO TUNE

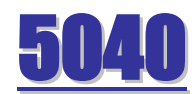

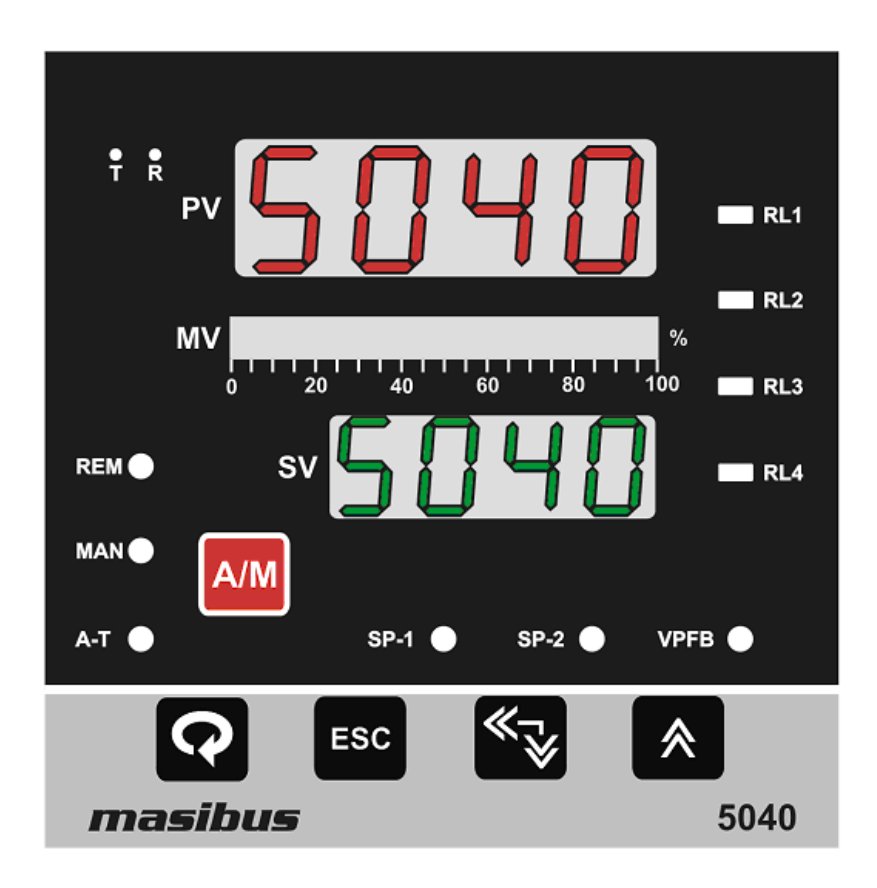

Masibus Automation & Instrumentation Pvt. Ltd. B/30, GIDC Electronics Estate, Sector-25, Gandhinagar-382044, Gujarat, India ☎+91 79 23287275-79 ② +91 79 23287281-82 Email: support@masibus.com Web: www.masibus.com

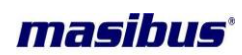

## Contents

| 1.  | INTRODUCTION                                        | 4            |
|-----|-----------------------------------------------------|--------------|
|     | Foreword                                            |              |
|     | Notice                                              |              |
|     | Trademarks                                          |              |
|     | Checking the Contents of the Package                |              |
|     | Product Ordering Code                               |              |
|     | List of Accessories                                 | 5            |
|     | Safety Precautions                                  | 5            |
| 2.  | INSTALLATION DETAILS                                | 6            |
|     | 2.1 How to Install                                  | 6            |
|     | 2.2 External Dimensions and Panel Cutout Dimensions | 7            |
|     | 2.3 How to connect wires                            | 8            |
| 3.  | HARDWARE SPECIFICATION DETAILS                      | 9            |
|     | 3.1 Inputs                                          | 9            |
|     | 3.2 Display & Keys                                  | 10           |
|     | 3.3 Output                                          | 10           |
|     | 3.4 Communication Details                           | 11           |
|     | 3.5 Power Supply                                    | 12           |
|     | 3.6 Physical                                        | 12           |
|     | 3.7 Environmental                                   | 12           |
| 4.  | WIRING DIAGRAM                                      | 13           |
|     | 4.1 BACK PLATE WIRING DETAIL                        |              |
|     | 4.2 TRASMITTED POWER SUPPLY WIRING DIAGRAM          |              |
|     | 4.3 VALVE POSITION FEEDBACK WIRING                  |              |
| 5.  | FRONT PANEL DETAILS                                 |              |
| -   | 5.1 Key Function Description                        |              |
| •   |                                                     | 40           |
| 6.  |                                                     |              |
|     | 6.1 RUN TIME INDICATION/FUNCTION                    |              |
|     | 6.2 Set Point Setting.                              |              |
|     | 6.3 LEVEL - 1                                       |              |
|     | 0.4 LEVEL - 2                                       |              |
|     | 0.3 LEVEL - 3                                       |              |
| Use | er's Manual                                         | Page 2 of 53 |

## masibus<sup>•</sup>

| <ul> <li>6.6 LEVEL - 4</li> <li>6.7 LEVEL - 5</li> <li>6.8 Calibration</li> <li>6.9 Factory Reset Parameters</li> </ul> | 24<br>26<br>27<br>28 |
|----------------------------------------------------------------------------------------------------|----------------------|
| 7. PARAMETER FLOW CHART                                                                                                 | 30                   |
| 8. ALARMS & DIGITAL OUTPUTS                                                                                             | 33                   |
| 9. DIGITAL INPUTS                                                                                                    | 36                   |
| 10. CONTROL FUNCTION DETAILS                                                                                            | 37                   |
| 11. CALIBRATION PROCEDURE                                                                                               | 42                   |
| 11.1 Ambient temperature adjustment                                                                                     | 42                   |
| 11.2 PV input sensor calibration                                                                                        | 42                   |
| 11.3 Remote set point calibration                                                                                       | 43                   |
| 11.4 Position Feedback Calibration                                                                                      | 43                   |
| 11.5 Retransmission output calibration (Voltage/current output)                                                         | 44                   |
| 11.6 Control output calibration (current output)                                                                        | 44                   |
| 12. COMMUNICATION DETAILS                                                                                               | 45                   |
| 12.1 Function codes use for Modbus                                                                                      | 45                   |
| 12.2 Exception responses for Modbus                                                                                     | 45                   |
| 12.3 Modbus parameters                                                                                                  | 45                   |
| 13. Appendix                                                                                                    | 49                   |
| 13.1 Troubleshooting                                                                                                    | 49                   |
| 13.2 PV INPUT STATUS DISPLAY DURING BURNOUT CONDITION                                                                   | 49                   |
| 13.3 RSP (REMOTE SET POINT) BURNOUT CONDITION                                                                           | 50                   |
| 13.4 VALVE POSITION FEEDBACK OPEN CONDITION                                                                             | 50                   |
| 13.5 RETRAMISSION OUTPUT TABLE FOR OPEN /OVER /UNDER                                                                    |                      |
| CONDITION                                                                                                    | 51                   |
| 13.6 CONTROL OUTPUT TABLE OPEN/OVER/ UNDER CONDITION                                                                    | 52                   |
| 13.7 Digital Input & Retransmission Output Type Selection Settings                                                      | 53                   |

## masibus<sup>•</sup>

## **1. INTRODUCTION**

## Foreword

Thank you for purchasing 5040 series PID controller. This manual describes the basic functions and operation methods of 5040.Please read through this user's manual carefully before using the product.

## Notice

The contents of this manual are subject to change without notice as a result of continues improvements to the instrument's performance and functions

Every effort has been made to ensure accuracy in the preparation of this manual. Should any errors or omissions come to your attention, however, please inform MASIBUS Sales office or sales representative. Under no circumstances may the contents of this manual, in part or in whole, be transcribed or copied without our permission.

## Trademarks

Our product names or brand names mentioned in this manual are the trademarks or registered trademarks of Masibus Automation and Instrumentation (P) Ltd. (herein after referred to as **MASIBUS**).

Adobe, Acrobat, and Postscript are either registered trademarks or trademarks of Adobe Systems Incorporated. All other product names mentioned in this user's manual are trademarks or registered trademarks of their respective companies.

## Checking the Contents of the Package

Unpack the box and check the contents before using the product. If the product is different from which you have ordered, if any parts or accessories are missing, or if the product appears to be damaged, contact your sales representative.

| Orderin | ig C | ode         |     |                          |                       |        |        |        |
|---------|------|-------------|-----|--------------------------|-----------------------|--------|--------|--------|
| Model   | Inp  | out         | Pow | er Supply                | er Supply Control O/P |        | Rx O/P |        |
| 5040    | 1    | E           | U1  | 85-265VAC/<br>100-300VDC | 1                     | Relay  | 1      | 4-20mA |
|         | 2    | J           | U2  | 18-36VDC                 | 2                     | Pulse  | 2      | 0-20mA |
|         | 3    | К           |     |                          | 3                     | Linear | З      | 1-5V   |
|         | 4    | Т           |     |                          | 4                     | MOV    | 4      | 0-5V   |
|         | 5    | В           |     |                          |                       |        | 5      | 0-10V  |
|         | 6    | R           |     |                          |                       |        |        |        |
|         | 7    | S           |     |                          |                       |        |        |        |
|         | 8    | Ν           |     |                          |                       |        |        |        |
|         | 9    | Pt-100      |     |                          |                       |        |        |        |
|         | А    | -10 to 20mV |     |                          |                       |        |        |        |
|         | В    | 0 to 75mV   |     |                          |                       |        |        |        |
|         | С    | 0 to 100mV  |     |                          |                       |        |        |        |
|         | D    | 0.4 to 2V   |     |                          |                       |        |        |        |
|         | Ε    | 0 to 2V     |     |                          |                       |        |        |        |
|         | F    | 0 to 5V     |     |                          |                       |        |        |        |
|         | G    | 1 to 5V     |     |                          |                       |        |        |        |
|         | Η    | 0 to 10 V   |     |                          |                       |        |        |        |

## **Product Ordering Code**

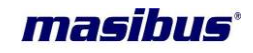

The Single Loop Controller unit has a nameplate affixed to the one side of the enclosure. Check the model and suffix codes inscribed on the nameplate to confirm that the product received is that which was ordered.

## **List of Accessories**

The product is provided with the following accessories according to the model and suffix codes (see the table below). Check that none of them are missing or damaged.

| No | Item name       | Part number | Qty | Remarks |
|----|-----------------|-------------|-----|---------|
| 1  | Mounting Clamps | -           | 2   |         |
|    |                 |             |     |         |
|    |                 |             |     |         |

#### **Safety Precautions**

The product and the instruction manual describe important information to prevent possible harm to users and damage to the property and to use the product safely.

Understand the following description (signs and symbols), read the text and observe Descriptions.

## DESCRIPTION OF SIGNS

| This indicates a danger that may result in death or serious injury if not avoided.                                  |
|----------------------------------------------------------------------------------------------------|
| This indicates a danger that may result in minor<br>or moderate injury or only a physical damage if<br>not avoided. |

## masibus<sup>•</sup>

## 2. INSTALLATION DETAILS

## 2.1 How to Install

Mounting method: Panel mounting

## To install the controller select a location where:

- ✓ no one may accidentally touch the terminals
- ✓ mechanical vibrations are minimal
- ✓ corrosive gas is minimal
- ✓ temperature can be maintained at about 25°C to 35°C and the fluctuation is minimal
- ✓ no direct radiant heat is present
- ✓ no magnetic disturbances are caused
- ✓ no wind blows against the terminal board
- ✓ no water splashed
- ✓ no flammable materials are around

Turn off the power to the controller before installing it on the panel because there is a possibility of electric shock

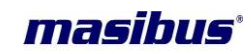

## 2.2 External Dimensions and Panel Cutout Dimensions

Unit: mm

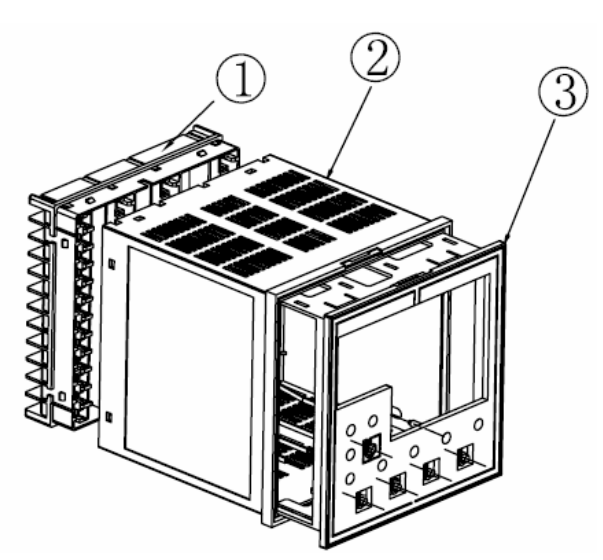

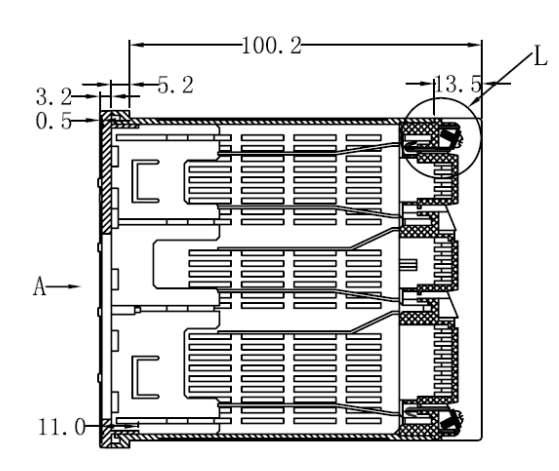

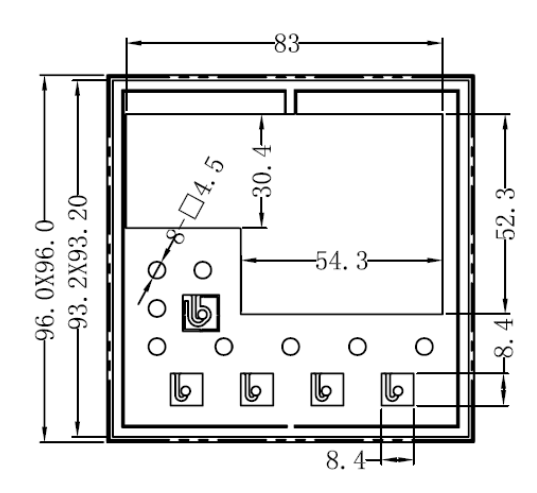

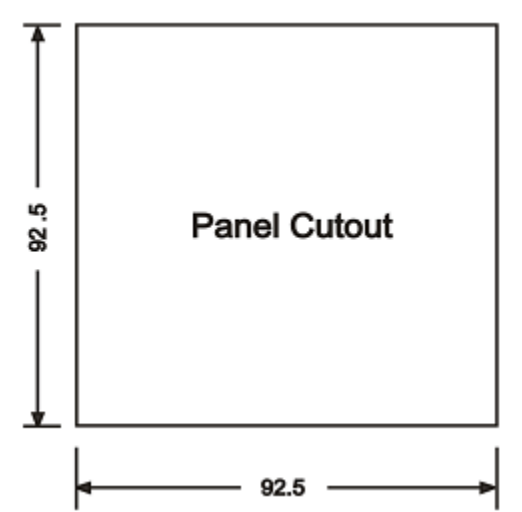

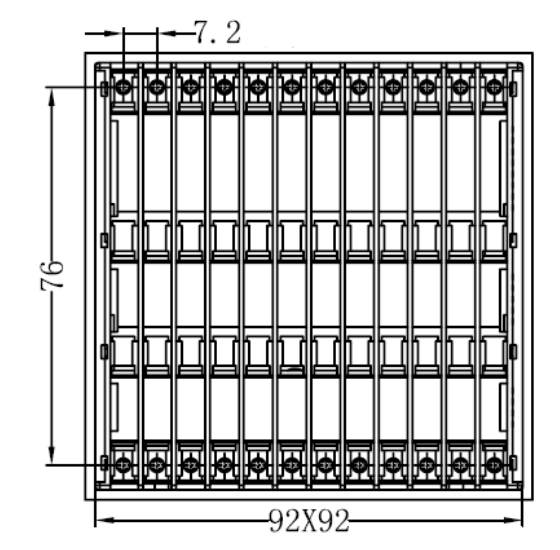

Page 7 of 53

## masibus

## 2.3 How to connect wires

Before carrying out wiring, turn off the power to the controller and check that the cables to be connected are not alive because there is a possibility of electric shock.

## NOTE:

- All wiring must confirm to appropriate standards of good practice and local codes and regulations. Wiring must be suitable for Voltage, Current and temperature rating of the system.
- Provide power from a single-phase instrument power supply. If there is a lot of noise in the power line, insert an insulating transformer into the primary side of the line and use a line filter on the secondary side. Do not place the primary and secondary power cables close to each other.
- For thermocouple input, use shielded compensating lead wires for wiring. For RTD input, use shielded wires that have low conductor resistance and cause no significant differences in resistance between the three wires. Do not connect Terminal – 23 when thermocouple or Linear input is selected.
- Use repeater after each set of 32 instruments connected in RS-485 Communication.
- Unused terminals shouldnot be used as jumper points asthey may be internally connected, which may cause damage to the unit.

## **CAUTION:**

High voltage transients may occur when switching inductive loads such as some contactors or solenoid valves. Through the internal contacts, these transients may introduce disturbances which could affect the performance of the instrument.

For this type of load it is highly recommended that a "snubber" is connected across the normally open contact of the relay switching through load. The snubber recommended consists of a series connected resistor/capacitor (typically 15nF/100Ohms). A snubber will also prolong the life of the relay contacts. A snubber should also be connected across the output of a tric output to prevent false triggering under line transient conditions.

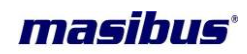

## 3. HARDWARE SPECIFICATION DETAILS

## 3.1 Inputs

| Analog Input                    |                                                                         |
|---------------------------------|-------------------------------------------------------------------------|
| Input Type                      | Thermocouple (E, J, K, T, B, R, S, N), RTD (Pt100),<br>Current, Voltage |
| Display Range                   | Table-3.1                                                               |
| Accuracy                        | TC, RTD: $\pm 0.1\%$ of F.S $\pm 1$ degC                                |
|                                 | Current, Voltage: $\pm 0.1\%$ of F.S $\pm 1$ Count                      |
| ADC Resolution                  | 17 bits                                                                 |
| Display Resolution              | 0.1°C / 1 Count                                                         |
| Sampling Rate                   | 4 Samples/Sec                                                           |
| CJC Error                       | ±2.0 °C Max                                                             |
| Sensor Burnout current          | 0.25uA                                                                  |
| RTD excitation current          | 1mA Max                                                                 |
| Allowable wiring resistance for | Maximum 15 ohms/wire (Conductor                                         |
| RTD                             | resistance between three wires should be equal)                         |
| NMRR                            | > 40 dB                                                                 |
| CMRR                            | > 120 dB                                                                |
| Temp-co                         | < 100ppm/°C                                                             |
| Input Impedance                 | > 1MΩ                                                                   |
| Max Voltage                     | 20VDC                                                                   |
| Protection                      | Wire beak detection of any wire                                         |
| Resolution                      | 0.1%                                                                    |

| Table-3.1: Input Display Range |                       |                   |  |
|--------------------------------|-----------------------|-------------------|--|
| Input Type                     |                       | Range             |  |
|                                | E                     | -200 to 1000°C    |  |
|                                | J                     | -200 to 1200°C    |  |
|                                | К                     | -200 to 1370°C    |  |
| Thermocouple                   | Т                     | -200 to 400°C     |  |
| mermocoupie                    | В                     | 450 to 1800°C     |  |
|                                | R                     | 0 to 1750°C       |  |
|                                | S                     | 0 to 1750°C       |  |
|                                | Ν                     | -200 to 1300°C    |  |
| RTD                            | Pt-100                | -199.9 to 850.0°C |  |
|                                | -10 to 20mV           |                   |  |
|                                | 0 to 75mV             |                   |  |
|                                | 0 to 100mV            |                   |  |
| Voltago                        | 0 to 5V               |                   |  |
| voltage                        | 1 to 5V               | 1000 to 0000      |  |
|                                | 0 to 10 V             | -1999 (0 9999     |  |
|                                | 0.4 to 2V             |                   |  |
|                                | 0 to 2V               |                   |  |
| Current                        | 4 to 20mA (Ext. 100Ω) |                   |  |
| Current                        | 0 to 20mA (Ext. 100Ω) |                   |  |

| Digital Input                  |                                                |
|--------------------------------|------------------------------------------------|
| No of DI                       | 4                                              |
| Input Type                     | Non-Voltage Contact or Pulse Input(24VDC,@5mA) |
| Rating                         | 24VDC@5mA Max                                  |
| Purpose                        | Target Set point selection,                    |
|                                | Auto/Manual selection,                         |
|                                | Remote /Local mode switching,                  |
|                                | Run/Stop mode selection                        |
| Minimum status detection Holds | About 1 Second                                 |
| Time                           |                                                |

| Remote Input Signal |                                                                                                    |
|---------------------|----------------------------------------------------------------------------------------------------|
| Input Type          | Settable in a range from 0-5 V or 1-5 V DC.<br>The input type can be selected with the front keypad.<br>For 0 – 20mamp (0-5v) and 4 – 20mamp (1-5v)<br>250ohms (0.1%, low ppm) resistor should be connected<br>externally.<br>Input sampling time for remote input is 3 times the PV<br>input. |
| Input Range         | -1999 to 9999 counts                                                                                                    |
| Resolution          | 17-bit                                                                                                    |
| Input Resistance    | > 1Mohm                                                                                                    |
| Input Accuracy      | ±0.1% instrument range, ±1 Count                                                                                                    |

| Feedback Resistance Input |                                                       |  |
|---------------------------|-------------------------------------------------------|--|
| Slide resistance value    | 100 ohms to 1K ohms of overall resistance             |  |
|                           | (burnout detection for all the three wires provided)  |  |
| Measuring resolution:     | 0.1% of overall resistance (After User's adjustment). |  |

## 3.2 Display & Keys

| Front Panel Details |                                                           |
|---------------------|-----------------------------------------------------------|
| PV Display          | 4-digits, 7-segment, Red LEDs, character height of 0.56"  |
| SV Display          | 4-digits, 7-segment, Green LEDs, character height of 0.4" |
| Bar Display         | 20 Orange LEDs for %POWER, Valve position indication      |
| Status Indication   | Red LEDs for RELAY and Alarm status, Manual mode          |
|                     | status, Remote status.                                    |
|                     | Green LEDs for Communication,                             |
|                     | Red LEDs for Set Point selection 1 and 2, Auto-tune       |
|                     | status, Valve Position Feedback status                    |
| Keys                | 5 keys for configuration, calibration and operation       |

## 3.3 Output

| Output Types                                   |
|------------------------------------------------|
| RELAY OUTPUT(PID and ON/OFF control)           |
| SSR OUTPUT                                     |
| LINEAR OUTPUT (4-20mAmp)                       |
| VALVE POSITION WITH FEEDBACK CONTROL (VPFB)    |
| VALVE POSITION WITHOUT FEEDBACK CONTROL (VPFN) |

User's Manual

Page 10 of 53

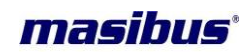

| Control Output (Field Programmable) |                                                   |
|-------------------------------------|---------------------------------------------------|
| Relays                              | 1 (Relay-1) for Relay and ON-OFF Output Type      |
|                                     | 2 (Relay-1 & Relay-2) for VPFB & VPFN Output Type |
| Туре                                | Single Change over (C, NO, NC)                    |
| Rating                              | 2A @ 230VAC / 30VDC                               |

| Pulse Output (SSR)         |                       |
|----------------------------|-----------------------|
| Output signal              | Pulse output          |
| Load resistance            | 500 ohms Max. Or less |
| Output signal On-condition | 16mAmp DC or more     |
| Off-condition              | 3mAmp DC or less      |
| Resolution                 | 10 ms                 |

| Linear Output |                                        |
|---------------|----------------------------------------|
| Output Signal | 4-20mA@500Ω Max, Accuracy: 0.25% of FS |

| Retransmission Output |                                                            |
|-----------------------|------------------------------------------------------------|
| Number of output      | 1                                                          |
| Output According to   | Process Value, Set point, Control output or Valve Position |
| Output Signal         | 4-20mA/ 0-20mA/1-5VDC/ 0-10V DC                            |
| Load resistance       |                                                            |
| For Current o/p       | 500Ω Max.                                                  |
| For Voltage o/p       | 3KΩ Min.                                                   |
| Output accuracy       | ±0.25% of span                                             |

| Alarm Output         |                                                           |
|----------------------|-----------------------------------------------------------|
| Number of Outputs    | 4 if Output Type is Linear or Pulse (Relay-1 to Relay-4), |
|                      | 3 if Output Type is Relay or ON-OFF (Relay-2 to Relay-4)  |
|                      | 2 if Output Type is VPFB or VPFN (Relay-3 & Relay-4)      |
|                      | Control relays are available as alarm outputs             |
| Output signal        | Three terminals (NC, NO, and C)                           |
| Purpose              | Alarm output and others.                                  |
|                      | (See Alarm and Digital outputs function)                  |
| Relay contact rating | 250 V AC or 30 V DC, 2A (resistive load)                  |

| Contact Digital Outputs |                                                                                                    |
|-------------------------|----------------------------------------------------------------------------------------------------|
| Number of outputs       | 4                                                                                                    |
| Output type             | Open collector                                                                                                    |
| Output Contact rating   | 24V DC, 50 mA, with inbuilt current limit protection                                                                                                    |
| Purpose                 | Various Alarm outputs such as PV High / Low etc. Also,<br>fault diagnosticoutputs such as PV Input OPEN, RSP<br>Input OPEN, and VPFB Input OPEN areavailable |

| Loop Power Supply       |                                                        |
|-------------------------|--------------------------------------------------------|
| Supply Voltage          | 24VDC (±1V) @30mAwith Inbuilt Short Circuit Protection |
| Minimum load resistance | 800 ohms                                               |

## 3.4 Communication Details

| Communication |                |
|---------------|----------------|
| Interface     | RS485 (2 Wire) |
| Protocol      | Modbus-RTU     |
| Baud rate     | 9600, 19200    |

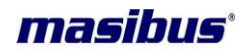

## 3.5 Power Supply

| Standard          | 85-265VAC/ 100-300VDC |
|-------------------|-----------------------|
| Optional          | 18-36VDC              |
| Power consumption | <12 VA                |

#### Isolation (Withstanding voltage)

- Between primary terminals\* and secondary terminals\*\*: At least 1500 V AC for 1 minute
- Between primary terminals\* and grounding terminal:
- At least 1500 V AC for 1 minute
- Between grounding terminal and secondary terminals\*\*:
- At least 1500 V AC for 1 minute
- Between secondary terminals\*\*:
- At least 500 V AC for 1 minute
  - \* Primary terminals indicate power terminals and relay output terminals.
- \*\* Secondary terminals indicate analog I/O signal and Communication O/P.

**Insulation resistance:**  $20M\Omega$  or more at 500 V DC between power terminals and grounding terminal.

## 3.6 Physical

| Size                | 96(W) x 96(H) x 110(D)mm                          |
|---------------------|---------------------------------------------------|
| Front Bezel         | 96 x 96 mm                                        |
| Panel Cutout        | 92.5 + 0.8(W) x 92.5 + 0.8(H) mm                  |
| Depth behind Panel  | 110 mm                                            |
| Installation        | Panel-mounting type. With Top and Bottom mounting |
|                     | hardware (1 each)                                 |
| Weight              | < 1 Kg.                                           |
| Case color          | Black                                             |
| Enclosure Material  | ABS                                               |
| Terminal Cable Size | 2.5mm <sup>2</sup>                                |
| Accessories         | Two mounting clamps                               |

#### 3.7 Environmental

| Operating temperature   | 0-55 °C                                                                                                    |
|-------------------------|----------------------------------------------------------------------------------------------------|
| Storage temperature     | 0° 08-0                                                                                                    |
| Humidity                | 30-95 %RH non-condensing                                                                                                    |
| Tempco                  | FOR PV (Main input), RSP (Remote input) and<br>Position Feedback Input < 100ppm.<br>FOR Retransmission(Current and Voltage) and Control<br>Output < 150ppm |
| Instrument Warm-up Time | 15 minutes or more after power on                                                                                                    |

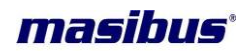

## 4. WIRING DIAGRAM

## 4.1 BACK PLATE WIRING DETAIL

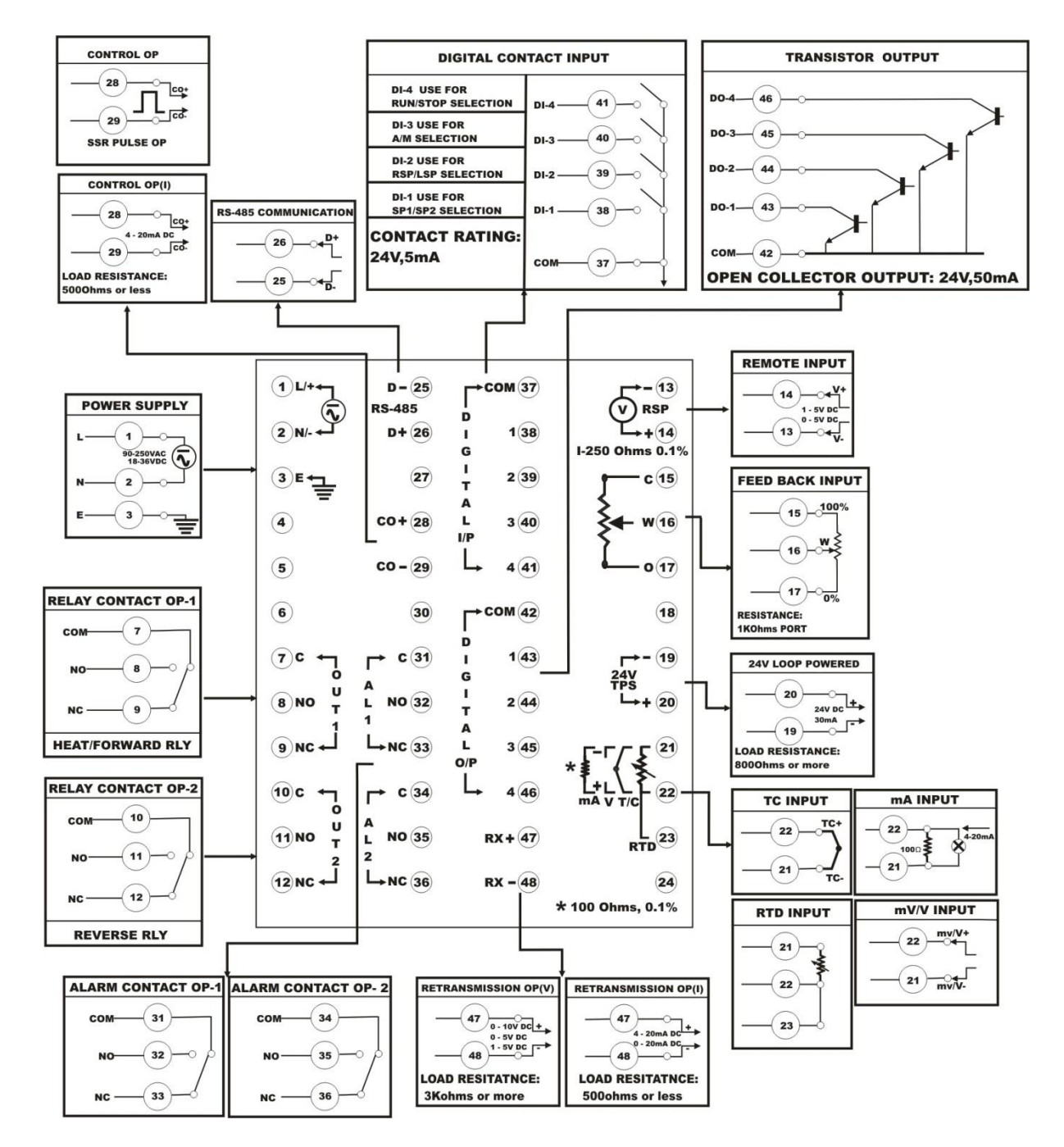

Page 13 of 53

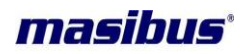

## 4.2 TRASMITTED POWER SUPPLY WIRING DIAGRAM

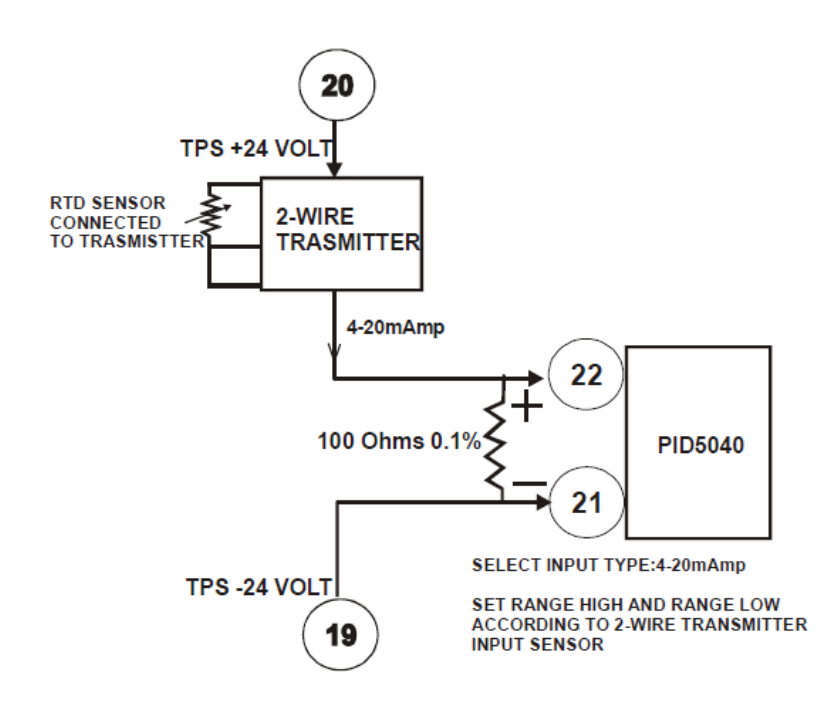

## 4.3 VALVE POSITION FEEDBACK WIRING

(FOR INTERLOCK FORWARD AND REVERSE RELAY) 230V AC 50Hz

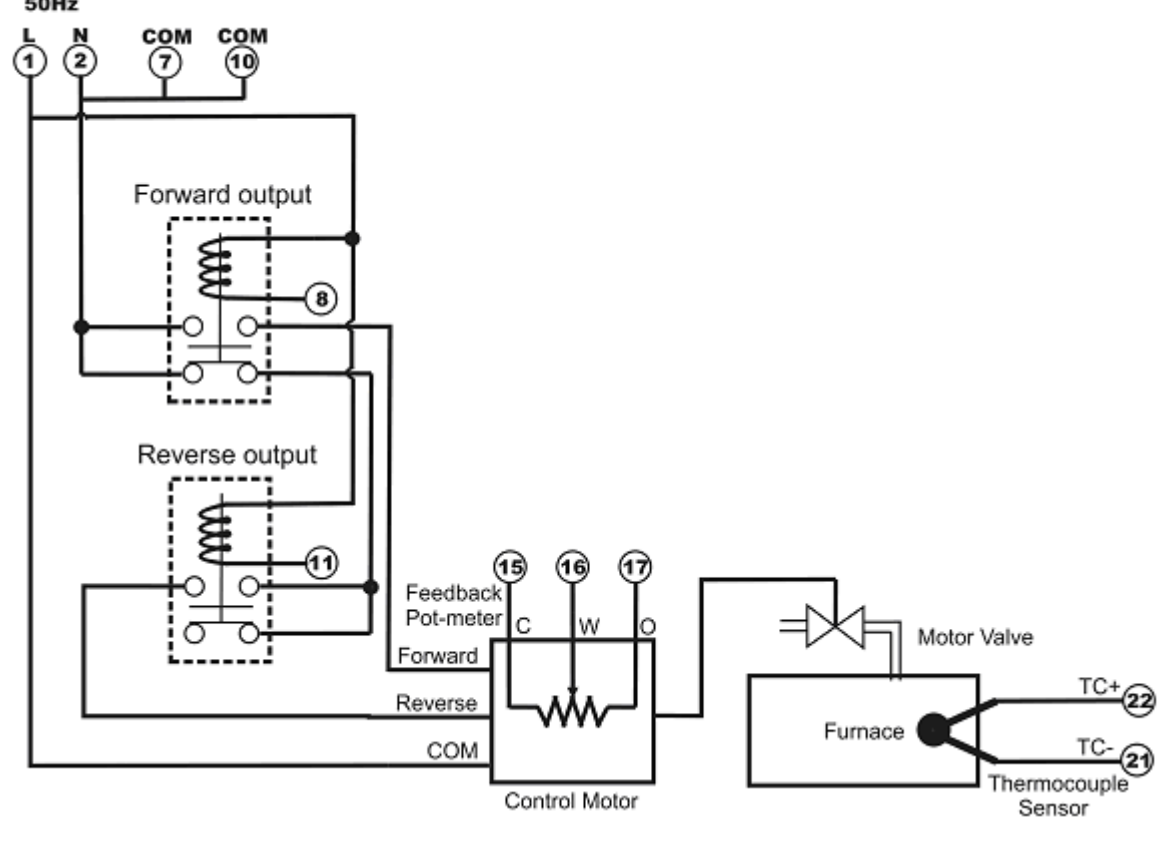

## 5. FRONT PANEL DETAILS

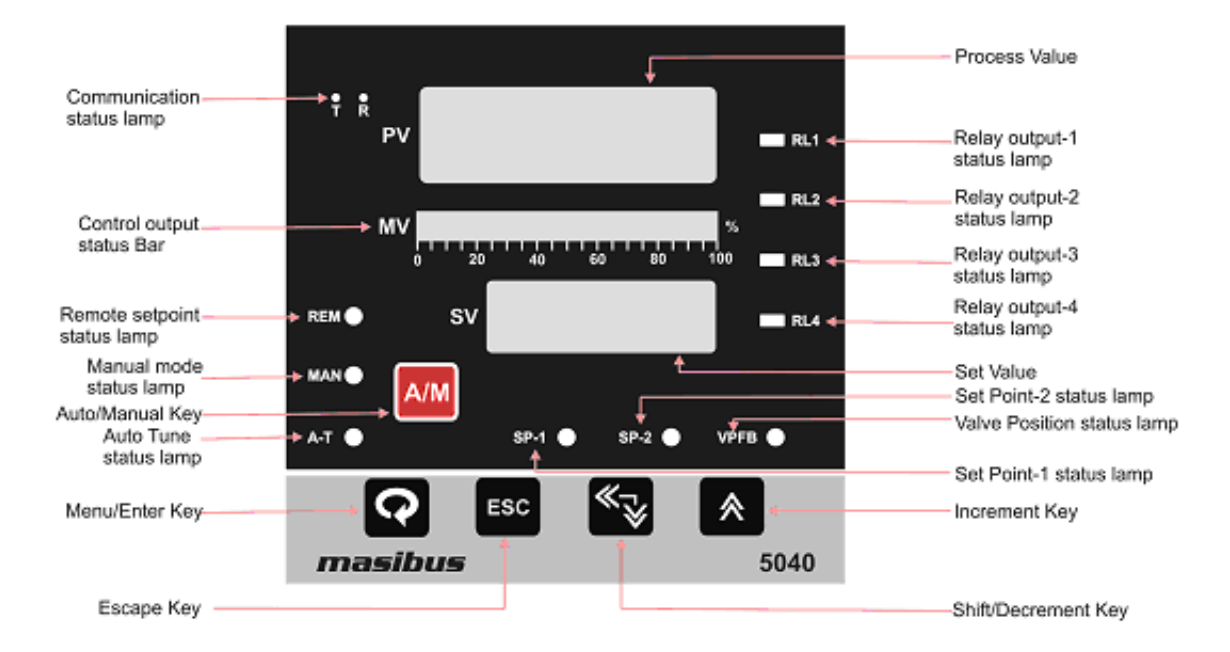

| Name of Part            | Function                                                 |
|-------------------------|----------------------------------------------------------|
| Process Value           | Display process value.                                   |
| Display <b>(PV)</b>     | Display parameter name when userset parameter.           |
|                         | Display error message when an error occurs.              |
| Set Value Display       | Display set value.                                       |
| (SV)                    | Display parameter value of parameter in process value    |
|                         | field when user set parameter.                           |
|                         | Display control output value when in manual mode.        |
| Control Output Value    | Display control output value in form of Bar scaled in 20 |
| Bar Display <b>(MV)</b> | segments.                                                |
| Output Indicator        | In Heat action, RL1 lamp will Indicate the on status of  |
| Lamps(RL1 & RL2)        | the heat output.                                         |
|                         | In Valve Position Feedback action & Without Valve        |
|                         | Position Feedback action; RL1 lamp will indicate the     |
|                         | status of the Heat Or Forward Output And RL2 lamp        |
|                         | will indicate the status of Cool Or Reverse Output.      |
|                         | In Control applications with Linear Control Output, RL1  |
|                         | and RL2 will work as Normal Alarms (Alarm 1 & 2).        |
|                         | When Alarm 1 & 2 Occurs, Respective Alarm lamp           |
|                         | willlight (In Red).                                      |
| Alarm Indicator         | When Alarm 3&4 occurs, respective Alarm lamp (RL3        |
| Lamps(RL3 & RL4)        | & RL4) will light (In Red).                              |
| Remote/Local Set point  | It indicates whether Remote Set Point is selected or     |
| Indicator Lamp(REM)     | not. It will light when Remote Set Point is selected.    |
| Manual Mode             | Indicator lamp will light when Manual Mode is selected   |
| Lamp( <b>MAN</b> )      |                                                          |
| Communication           | Indicator lamps will blink when the communication is     |
| Indicator Lamps(T,R)    | on.                                                      |
| Auto-Tune Indicator     | Indicator lamp will blink when Auto tune Process is on.  |
| Lamp <b>(A-T)</b>       |                                                          |

User's Manual

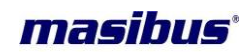

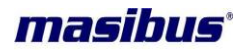

| Name of Part                | Function                                                 |  |  |
|-----------------------------|----------------------------------------------------------|--|--|
| Set Point – 1 <b>(SP-1)</b> | Indicator lamp will on when Set Point 1 is selected. All |  |  |
|                             | controller action with respect to SP-1                   |  |  |
| Set Point – 2 <b>(SP-2)</b> | Indicator lamp will on when Set Point 2 is selected. All |  |  |
|                             | controller action with respect to SP-2                   |  |  |
| Valve Position              | Indicator Lamp will on when output type is VPFB          |  |  |
| Feedback <b>(VPFB)</b>      | selected.                                                |  |  |

## 5.1 Key Function Description

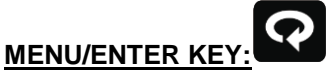

It is used to enter in the sub menu (various levels) and save the parameters to nonvolatile memory, when user setting a proper data by Increment and shift key for parameter configuration.

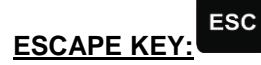

It is used to come out from any sub menu (various levels) to the run mode.

## INCREMENT KEY:

It is used to increment the parameter for selection. Value of parameter can be incremented by pressing this key. When first time increment key pressed, DP (decimal point) in SV display blink, so user can modify the value with increment key. It is used to increment the value in particular digit. Value can be incremented from 0-9 and from '9' again it rollovers to '0'.

#### SHIFT KEY/DECREMENT KEY:

It is used to Shift the digit to set the parameter as describe in increment key when DP (decimal point) started to blink. Menu key is used to go forward to show next parameter and Shift key is used to go backward to show previous parameter. Also, in manual mode control output (%power) can be decreased using Shift/Decrement key.

## AUTO/MANUAL KEY:

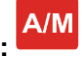

It is used to switch between auto to manual mode and manual to auto mode. During manual mode Increment key is used to increase to power and Shift/Decrement key is used to decrease the power.

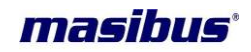

## Example:

## How to change SET POINT:-

SP.1 and SP.2 will be shown in operator mode if they are selected in one of the SELECT Display Parameter from LEVEL-5 Menu.

Here SELECT display 1(D.S.1) is set for *SP-1* and SELECT display 2(D.S.2) is set for *SP-2* and D.T.1 & D.T.2 is R+W. So they can be editable.

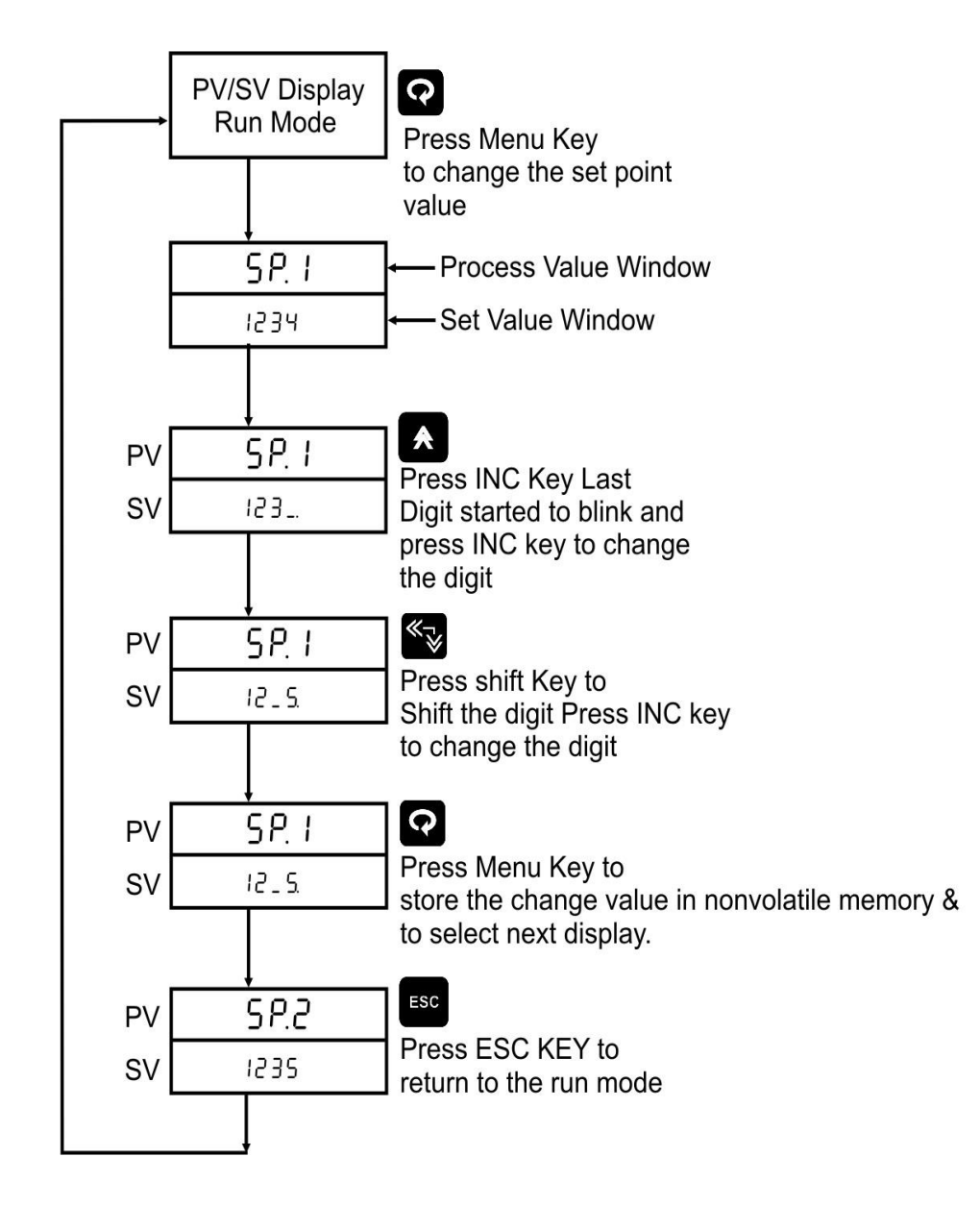

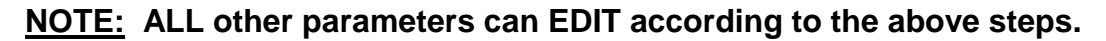

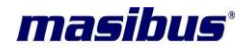

## 6. MENU LAYOUT

## 6.1 RUN TIME INDICATION/FUNCTION

Following parameters can view or change during run time.

- Press Shift/Dec key to show percentage power (0.0 to 100.0%)
- For Thermocouple input type, Press Inc key to show ambient temperature.
- During manual mode, Inc key and Shift key/Decrement Key will use to modify the percentage power.
- During manual mode, If VPFB/VPNA output type is selected, Inc key and Shift key will use to OPEN or CLOSE the Valve.
- Press Escape key to show percentage Valve Position(0.0 to 100.0%) in SV display (available only if Valve position feedback is selected)

## 6.2 Set Point Setting

Pressing MENU key PV Display shows  $5^{P} \cdot I(SP.1)$  message (if  $d \cdot 5 \cdot I$  is selected for  $5^{P} \cdot I$ ). SV display shows **Set Point Value** Use Inc and shift key to modify value. OR press MENU key again to set value for next parameter.

| Set Point Setting:        |                    |                                         |         |        |  |  |
|---------------------------|--------------------|-----------------------------------------|---------|--------|--|--|
| Parameter<br>(PV display) |                    | Setting name and description            | Default | Reg.No |  |  |
| Symbol                    | Name               | (SV display)                            | value   |        |  |  |
| 5P.1<br>(SP.1)            | Target Set point-1 | Depending on PV sensor type<br>selected | 200     | 1      |  |  |
| 5P.2<br>(SP.2)            | Target Set point-2 | Depending on PV sensor type selected    | 300     | 2      |  |  |

## 6.3 LEVEL - 1

Pressing MENU key for 3 seconds (approx.) PV Display shows field (mode) message. SV display shows Lul I (LvL1) Use Inc key to move to other menu levels. Or Press MENU key again to scroll through the menu items of Level - 1.

This level allows user to auto tune a process or manually set the PID values and some other parameters as shown below.

| LEVEL 1: Control Parameters Configuration |                      |                                               |         |                                          |        |
|-------------------------------------------|----------------------|-----------------------------------------------|---------|------------------------------------------|--------|
| Parameter<br>(PV display)                 |                      | Setting name and<br>Description               | Default | Shows only if                            | Reg.No |
| Symbol                                    | Name                 | SV Display                                    | value   |                                          |        |
| <b>P</b> រ៨<br>(Pwd)                      | Password             | 0 to 9999(Password<br>Protection for Level-1) | -       | LOCK-1 set on in Level-4                 | -      |
| <b>ឱ±បក</b><br>(A.tUn)                    | Auto tune            | <b>YE5/no</b><br>1:(YES)<br>0:(no)            | no      | Output Type is<br>RLY, SSR,<br>CUR       | -      |
| <b>Рь</b><br>(Pb)                         | Proportional<br>Band | 0.1 to 999.9                                  | 50.0    | Not available<br>for Output type<br>OnOF | 3      |

User's Manual

Page 18 of 53

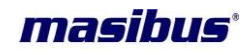

| د ر<br>(ti)               | Integral Time                              | 0 to 1000 seconds                                 | 120  | Not available<br>for Output type<br>OnOF | 4  |
|---------------------------|--------------------------------------------|---------------------------------------------------|------|------------------------------------------|----|
| <b>Е d</b><br>(td)        | Derivative Time                            | 0 to 250 seconds                                  | 30   | Not available<br>for Output type<br>OnOF | 5  |
| d.FCE<br>(d.FCt)          | Derivative Factor                          | 0.01 to 1.00                                      | 0.01 | Not available<br>for Output type<br>OnOF | 6  |
| EE<br>(Ct)                | Cycle Time                                 | 1 to 250 seconds                                  | 10   | Not available<br>for Output type<br>OnOF | 7  |
| <b>а[</b><br>(DC)         | Duty Cycle                                 | 10% to 100%                                       | 20%  | Not available<br>for Output type<br>OnOF | 8  |
| <b>d b</b><br>(db)        | Position<br>Proportional<br>Dead Band      | 0.1 to 50.0                                       | 1.0  | Not available<br>for Output type<br>OnOF | 9  |
| <b>Рь5н</b><br>(Pb.SH)    | P band shift<br>(Overshoot<br>suppression) | -50 to 50 %                                       | 0%   | Not available<br>for Output type<br>OnOF | 10 |
| د ،L<br>(TI.L)            | Integral Inihibit<br>Low                   | 1 to 100                                          | 100  | Not available<br>for Output type<br>OnOF |    |
| הר<br>(MR)                | Manual Reset                               | -50 to 50 %                                       | 0%   | Not available<br>for Output type<br>OnOF | 11 |
| НУ<br>(НҮ)                | hysteresis (For<br>On/Off control)         | 1 to 250                                          | 2    | Control type is on/off                   | 12 |
| <b>កអិកិP</b><br>(Ramp)   | Ramp Rate type                             | nonE/ñ in .r/hr .r<br>O:none<br>1:min.r<br>2:hr.r | None | Not available<br>for Output type<br>OnOF | 13 |
| <b>ر ה</b> P.c<br>(rmp.r) | Ramp rate value                            | 0.1 to 999.9 Degree per minutes or hour           | 0.1  | Not available<br>for Output type<br>OnOF | 14 |

## 6.4 LEVEL - 2

Pressing MENU key for 3 seconds (approx.) PV Display shows  $\overline{nodE}$  (mode) message. SV display shows LuL2 (LvL2) Use Inc key to move to other menu levels. Please refer Alarm / Digital output section for better understanding and selection of alarm types.

| LEVEL 2: Alarm AND Digital Output Settings |          |                                         |         |                                 |         |  |
|--------------------------------------------|----------|-----------------------------------------|---------|---------------------------------|---------|--|
| Parameter<br>(PV display)                  |          | Setting name and description            | Default | Shows                           | Reg.No. |  |
| Symbol                                     | Name     | SV Display                              | value   | only n                          |         |  |
| <b>P៑</b> ៨<br>(Pwd)                       | Password | 0 to<br>9999(Password<br>Protection for | -       | LOCK-2 set<br>on in Level-<br>4 | -       |  |

User's Manual

Page 19 of 53

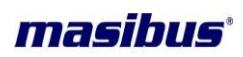

|                           |                                                     | Level-2)                               |          |    |
|---------------------------|-----------------------------------------------------|----------------------------------------|----------|----|
| R (5P<br>(A1.SP)          | Alarm 1 Set point                                   | PV range selected <sup>1</sup>         | 0        | 15 |
| <b>A ILP</b><br>(A1.tP)   | Alarm 1 Type                                        | 0 to 18. Refer alarm type Table-8.1    | 0 (none) | 16 |
| Я (НУ<br>(A1.HY)          | Alarm 1 Hysteresis                                  | 1 to 250                               | 2        | 17 |
| R IL C<br>(A1.LC)         | Alarm 1 Logic<br>(normal or fail safe<br>selection) | 0:(norm)<br>1: (FLSF)                  | Normal   | 18 |
| <b>គ ៤៩ ម</b><br>(A1.Dy)  | Alarm 1 Delay                                       | 1 to 99 seconds                        | 10       | 19 |
| R2.5P<br>(A2.SP)          | Alarm 2 Set point                                   | PV range selected <sup>1</sup>         | 0        | 20 |
| <b>R2.EP</b><br>(A2tP)    | Alarm 2 Type                                        | 0 to 18. Refer alarm<br>type Table-8.1 | O(none)  | 21 |
| <b>Я2НУ</b><br>(A2.HY)    | Alarm 2 Hysteresis                                  | 1 to 250                               | 2        | 22 |
| <b>A2LC</b><br>(A2.LC)    | Alarm 2 Logic<br>(normal or fail safe<br>selection) | norā/FLSF<br>0:(norm)<br>1: (FLSF)     | Normal   | 23 |
| <b>A 5.d Y</b><br>(A2.Dy) | Alarm 2 Delay                                       | 1 to 99 seconds                        | 10       | 24 |
| <b>R35P</b><br>(A3.SP)    | Alarm 3 Set point                                   | PV range selected <sup>1</sup>         | 0        | 25 |
| <b>A 3 E P</b><br>(A3.tP) | Alarm 3 Type                                        | 0 to 18. Refer alarm<br>type Table-8.1 | O(none)  | 26 |
| <b>Я ЭНУ</b><br>(АЗ.НҮ)   | Alarm 3 Hysteresis                                  | 1 to 250                               | 2        | 27 |
| <b>A 3L C</b><br>(A3.LC)  | Alarm 3 Logic                                       | 0:(norm)<br>1: (FLSF)                  | Normal   | 28 |
| <b>A 3 4 7</b><br>(A3.Dy) | Alarm 3 Delay                                       | 1 to 99 seconds                        | 10       | 29 |
| <b>ዋቂ5ዎ</b><br>(A4.SP)    | Alarm 4 Set point                                   | PV range selected <sup>1</sup>         | 0        | 30 |
| <b>ЯЧЕР</b><br>(A4.tP)    | Alarm 4 type                                        | 0 to 18. Refer alarm<br>type Table-8.1 | O(none)  | 31 |
| <b>Я</b> ЧНУ<br>(А4.НҮ)   | Alarm 4 Hysteresis                                  | 1 to 250                               | 2        | 32 |
| <b>ศฯเ</b><br>(A4.LC)     | Alarm 4 Logic                                       | ocri/FLSF<br>0:(norm)<br>1: (FLSF)     | Normal   | 33 |
| <b>Ячду</b><br>(A4.Dy)    | Alarm 4 Delay                                       | 1 to 99 seconds                        | 10       | 34 |
| d ISP                     | Digital Output 1 Set                                | PV range selected <sup>1</sup>         | 0        | 35 |

User's Manual

Page 20 of 53

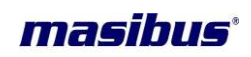

| (d1.SP)                                       | point                          |                                        |         |    |
|-----------------------------------------------|--------------------------------|----------------------------------------|---------|----|
| d                                             | Digital Output 1<br>Type       | 0 to 18. Refer alarm<br>type Table-8.1 | O(none) | 36 |
| <b>а (ну</b><br>(d1.НY)                       | Digital Output 1<br>Hystresis  | 1 to 250                               | 2       | 37 |
| d IL [<br>(d1.LC)                             | Digital Output 1<br>Logic      | ocrā/FLSF<br>0:(norm)<br>1: (FLSF)     | Normal  | 38 |
| <b>៨ ៨េ ម</b><br>(d1.Dy)                      | Digital Output 1<br>Delay      | 1 to 99 seconds                        | 10      | 39 |
| <b>d 2.5P</b><br>(d2.SP)                      | Digital Output 2 Set<br>point  | PV range selected <sup>1</sup>         | 0       | 40 |
| <b>d 2.E P</b><br>(d2.tP)                     | Digital Output 2<br>Type       | 0 to 18. Refer alarm<br>type Table-8.1 | O(none) | 41 |
| <b>д 5.ну</b><br>(d2.HY)                      | Digital Output 2<br>Hysteresis | 1 to 250                               | 2       | 42 |
| <b>d 2.L C</b><br>(d2.LC)                     | Digital Output 2<br>Logic      | ocrā/FLSF<br>0:(norm)<br>1: (FLSF)     | Normal  | 43 |
| <b>д 2.д У</b><br>(d2.Dy)                     | Digital Output 2<br>Delay      | 1 to 99 seconds                        | 10      | 44 |
| d 35P<br>(d3.SP)                              | Digital Output 3 Set<br>point  | PV range selected <sup>1</sup>         | 0       | 45 |
| <b>d ∃E P</b><br>(d3.tP)                      | Digital Output 3<br>Type       | 0 to 18. Refer alarm<br>type Table-8.1 | O(none) | 46 |
| <b>НЕВ</b><br>(d3.HY)                         | Digital Output 3<br>Hysteresis | 1 to 250                               | 2       | 47 |
| <b>д Э.L С</b><br>(d3.LC)                     | Digital Output 3<br>Logic      | norñ/FLSF<br>0:(norm)<br>1: (FLSF)     | Normal  | 48 |
| <b>d ∃d                                  </b> | Digital Output 3<br>Delay      | 1 to 99 seconds                        | 10      | 49 |
| <b>d 45P</b><br>(d4.SP)                       | Digital Output 4 Set<br>point  | PV range selected <sup>1</sup>         | 0       | 50 |
| <b>d 4 E P</b><br>(d4.tP)                     | Digital Output 4<br>type       | 0 to 18. Refer alarm<br>type Table-8.1 | O(none) | 51 |
| <mark>д ЧНУ</mark><br>(d4.HY)                 | Digital Output 4<br>Hysteresis | 1 to 250                               | 2       | 52 |
| <b>д ЧL [</b><br>(d4.LC)                      | Digital Output 4<br>Logic      | norñ/FLSF<br>0:(norm)<br>1: (FLSF)     | Normal  | 53 |
| <b>d 4d 9</b><br>(d4.Dy)                      | Digital Output 4<br>Delay      | 1 to 99 seconds                        | 10      | 54 |

<sup>1</sup> If the value falls outside the range, output is unpredictable

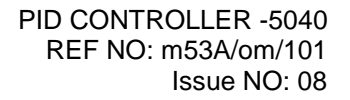

## masibus'

## 6.5 LEVEL - 3

Pressing MENU key PV for 3 seconds (approx.) Display shows  $\overline{nodE}$  (mode) message. SV display shows LuL3 (LvL3) Use Inc key to move to other menu levels. This level allows user to select input type and some other parameters as shown below.

| LEVEL 3: Functional Parameters Configuration Part-1 |                                                        |                                                                                                    |                  |                              |      |  |
|-----------------------------------------------------|--------------------------------------------------------|----------------------------------------------------------------------------------------------------|------------------|------------------------------|------|--|
| Parameter<br>(PV display)                           |                                                        | Setting name and<br>description                                                                                                    | Default<br>value | Shows only<br>if             | Reg. |  |
| Symbol                                              | Name                                                   |                                                                                                    |                  |                              | 110. |  |
| <b>P</b> ឆ ៨<br>(Pwd)                               | Password                                               | 0 to 9999(Password<br>Protection for Level-3)                                                                                                    | -                | LOCK-3 set on<br>in Level-4  | -    |  |
| in <b>P.t</b><br>(inP.t)                            | PV Input Type (E, J,<br>K, T etc.)                     | Follow Table-3.1                                                                                                    | K-TC             |                              | 55   |  |
| REJE<br>(A.CJC)                                     | Auto Cold junction<br>Compensation                     | Yes/no<br>1:(YES)<br>0: (no)                                                                                                    | YES              | Input sensor is<br>T/c. type | 56   |  |
| F.[ J[<br>(F.CJC)                                   | Fix cold junction<br>Compensation                      | 0 to 60.0 Degree                                                                                                    | 0.0              | Input sensor is<br>T/c. type | 57   |  |
| PuH ,<br>(Pv.Hi)                                    | Process value range<br>high setting<br>(span > zero)   | Range of the<br>sensor(Table 3.1) /<br>-1999 to 9999<br>(for linear input types)                                                                                                    | 1370             |                              | 58   |  |
| Pulo<br>(Pv.Lo)                                     | Process value range<br>lower setting                   |                                                                                                    | -200             |                              | 59   |  |
| <b>d P</b><br>(dP)                                  | Decimal Point<br>Setting                               | 0 to 3                                                                                                    | 0                | Input is linear<br>type      | 60   |  |
| о£<br>(оТ)                                          | Output Type                                            | rELY/55r/cUr/onoF/<br>uPFb/uPFn<br>0:(rLY) – Relay<br>1:(SSR) – Pulse Output<br>2:(Cur) – Current<br>3:(OnOF) – on-off<br>control<br>4:(vpfb)-position with<br>feedback<br>5:(vpfn)-position<br>without feedback | 0(Relay)         |                              | 61   |  |
| EaH (Co.Hi)                                         | Control Output high<br>limit(high limit >low<br>limit) | 0.0 to 100.0 %                                                                                                    | 100.0            |                              | 62   |  |
| Calo<br>(Co.Lo)                                     | Control Output low limit                               | 0.0 to 100.0 %                                                                                                    | 0                |                              | 63   |  |
| PuSC.<br>(PV.SC.)                                   | Process value<br>scale                                 | doūn/ UP/ nonE<br>0:(down)<br>1:(up)<br>2:(none)                                                                                                    | down             |                              | 64   |  |
| <b>5P.ñd</b> .<br>(SP.Md.)                          | Remote/Local SP selection                              | LoEL/rāot<br>0:(LoCL) – Local<br>1:(rMot) - Remote                                                                                                    | Local            |                              | 65   |  |

User's Manual

Page 22 of 53

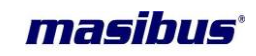

| <b>مط</b> ير<br>(o.dir)                        | Output (Cool / Heat)<br>Direction (Dir / Rev)                                 | d ιr/ rΕυ<br>1:(dir)<br>0:(rev)     | Rev                |                                                                       | 66 |
|------------------------------------------------|-------------------------------------------------------------------------------|-------------------------------------|--------------------|-----------------------------------------------------------------------|----|
| הַר יַשַ<br>(m.tim)                            | Motor Travel Time<br>(position proportional<br>without feedback)              | 10 to 500 sec                       | 60                 | Pid type<br>selected is<br>valve position<br>with/without<br>feedback | 67 |
| ЯҒ <sub>Ѿ</sub> ь<br>(A.FWB)                   | Auto feedback                                                                 | <b>YE5/no</b><br>1:(YES)<br>0:(no)  | No                 | Pid type<br>selected is<br>valve position<br>with/without<br>feedback | 68 |
| <b>59-                                    </b> | Square Root for<br>Linear Inputs Type                                         | <b>YE5/no</b><br>1:(YES)<br>0:(no)  | No                 | Input type<br>selected is<br>linear                                   | 69 |
| <b>5P.no</b><br>(SP.no)                        | Set point<br>selection(Target set<br>point to control the<br>process)         | 1/2<br>1:(sp.1)<br>2:(sp.2)         | 1 (Set<br>Point–1) |                                                                       | 70 |
| FLEr<br>(FLtr)                                 | Filter for Process<br>value<br>(1 <sup>st</sup> order low-pass<br>IIR filter) | 0 to 60 seconds                     | 5                  |                                                                       | 71 |
| <b>Ро</b><br>(Ро)                              | Preset Control<br>output during stop<br>mode                                  | 0.0 to 100.0% power                 | 0.0%               |                                                                       | 72 |
| d I<br>(di -1)                                 | Digital input-1                                                               | <b>YE5/no</b><br>1:(YES)<br>0: (no) | No                 |                                                                       | 73 |
| d ,-2<br>(di-2)                                | Digital input-2                                                               | <b>YE5/no</b><br>1:(YES)<br>0: (no) | No                 |                                                                       | 74 |
| ط ، - ع<br>(di-3)                              | Digital input-3                                                               | <b>YE5/no</b><br>1:(YES)<br>0: (no) | No                 |                                                                       | 75 |
| d , - 4<br>(di-4)                              | Digital input-4                                                               | <b>YE5/no</b><br>1:(YES)<br>0: (no) | No                 |                                                                       | 76 |
| <b>P.2.Rd</b><br>(P.Z.Ad)                      | Zero position<br>adjustment                                                   | 0% TO 80%                           | 0%                 | o/p VPFB<br>selected                                                  | -  |
| <b>P.5.Rd</b><br>(P.S.Ad)                      | Span position<br>adjustment                                                   | 20% TO 100%                         | 100%               | o/p VPFB<br>selected                                                  | -  |

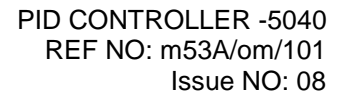

## masibus'

## 6.6 LEVEL - 4

Pressing MENU key for 3 seconds (approx.) PV Display shows Mode (mode) message. SV display shows LuL4 (LvL4) Use Inc key to move to other menu levels. Press set key again to scroll through the menu items of particular level.

| LEVEL 4: Fu                         | nctional Parameters Co          | onfiguration Part-2                                                                                                    |                               |                             |             |
|-------------------------------------|---------------------------------|----------------------------------------------------------------------------------------------------|-------------------------------|-----------------------------|-------------|
| Parameter<br>(PV display)<br>Symbol | Name                            | Setting name<br>and description<br>(SV display)                                                                                                    | Default<br>value              | Shows only<br>if            | Reg.<br>No. |
| Pūd<br>(Pwd)                        | Password                        | 0 to 9999(Password<br>Protection for Level-<br>3)                                                                                                    | -                             | LOCK-4 set on in Level-4    | -           |
| <b>r 5P.</b> E<br>(rSP.t)           | Remote SP Input<br>type         | ິ <b>D−</b> 5u / I−5u<br>0:(0-5v) – 0-5 V<br>1:(1-5v) – 1-5 V                                                                                                    | 0 – 5v                        | Set point is<br>remote type | 77          |
| <b>- 5Р.Н</b><br>(rsP.H)            | Remote SP range<br>High setting | can be set within -<br>1999 to 9999 but not<br>outside PV-High and<br>PV-LOW limit                                                                                                    | 1370                          |                             | 78          |
| <b>- 5P.L</b><br>(rsp.L)            | Remote SP range<br>Low Setting  | Can be set within -<br>1999 to 9999 but not<br>outside PV-High<br>and PV-LOW limit                                                                                                    | -200                          |                             | 79          |
| <b>r 5P.o</b><br>(rSP.o)            | Remote SP Offset                | -100.0 to 100.0                                                                                                    | 0.0                           |                             | 80          |
| - 5P.F<br>(rSP.F)                   | Remote SP factor                | 00.01 to 10.00                                                                                                    | 01.00                         |                             | 81          |
| <b>500</b><br>(Sr.no)               | Unit ID                         | 1 to 247                                                                                                    | 1                             | -                           | 82          |
| <b>ЬЯИЈ</b><br>(bAUd)               | Communication<br>Baud rate      | 9600/19.27<br>0:(9600) - 9600<br>bps<br>1:(19.2K) -19.2<br>Kbps                                                                                                    | 19.2k bps                     |                             | 83          |
| Pr.5Ł.<br>(Pr.St)                   | Parity/Stop bit selection       | P.n.5.1 /P.n.52/P.n.5.1/<br>P.E.5.1<br>0:(P.N.S.1)-parity<br>none-stop bit-1<br>1:(P.N.S.2)-parity<br>none - stop bit-2<br>2:(P.O.S.1)-parity<br>odd -stop bit-1<br>3:(P.E.S.1)-parity<br>even - stop bit-1 | No parity<br>/Stop bit<br>- 2 |                             | 84          |
| ィヒィト<br>(rtr.t)                     | Retransmission<br>Output Type   | 0-20/4-20/<br>0-5u/1-5u<br>0-10v<br>0:(0-20) - 0-20mA<br>1:(4-20) - 4-20mA                                                                                                    | 4-20 mA                       |                             | 85          |

Page 24 of 53

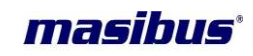

|                               |                                                    | 2:(0 - 5) - 0 - 5volt<br>3:(1 - 5) - 1 - 5volt<br>4:(0 - 10) - 0 - 10volt                                                 |        |                                                            |    |
|-------------------------------|----------------------------------------------------|----------------------------------------------------------------------------------------------------|--------|------------------------------------------------------------|----|
| ר <del>ב</del> ר.ט<br>(rtr.v) | Retransmission<br>variable                         | SP/Pu/Co/2u<br>0:(SP) – Set point<br>1:(Pv) –Process<br>value<br>2:(CO) – Control<br>output<br>3:(Zv) – Feedback<br>value | PV     |                                                            | 86 |
| <b>ר.ط ب</b> ר<br>(r.dir)     | Retransmission direction                           | d ır/ cEu<br>1:(dir)<br>0: (rev)                                                                                          | Dir    |                                                            | 87 |
| <u>с Е с.</u> Н<br>(rtr.Н)    | Retransmission<br>upper limit                      | -5.0% to 105.0%                                                                                                    | 105.0% |                                                            | 88 |
| ィヒィ.L<br>(rtr.L)              | Retransmission<br>lower limit                      | -5.0% to 105.0%                                                                                                    | -5.0%  |                                                            | 89 |
| ЯŁ.НУ<br>(At.HY)              | AT hysteresis                                      | 0 to 25.0                                                                                                    | 5.0    |                                                            | 90 |
| נ.oUL (t.out)                 | Timeout of display back to PV/SV                   | 10 to 100 Seconds                                                                                                    | 60     |                                                            | 91 |
| Pūd<br>(Pwd)                  | Password to Enter into lock mode                   | 0 to 9999                                                                                                    | -      |                                                            | -  |
| LoCK)                         | Lock LEVEL-1                                       | L Ion/L IoF<br>1:L1on<br>0:L1oF                                                                                           | L1 OF  |                                                            | -  |
| LoCK)                         | Lock LEVEL-2                                       | L2on/L2oF<br>1:L2on<br>0:L2oF                                                                                             | L2 OF  |                                                            | -  |
| LoCK)                         | Lock LEVEL-3                                       | L∃on/L∃oF<br>1:L3on<br>0:L3oF                                                                                             | L3 OF  |                                                            | -  |
| Lo[Y<br>(LOCK)                | Lock LEVEL-4                                       | <mark>ԼԿոո/ԼԿո</mark><br>1:L4on<br>0:L4oF                                                                                 | L4 OF  |                                                            | -  |
| LoCK)                         | Lock LEVEL-5<br>Calibration                        | L50n/L50F<br>1:L50n<br>0:L50F                                                                                             | L5 ON  |                                                            | -  |
| 5PJd<br>(S.Pwd)               | Password<br>Set password to<br>lock selected level | 0 to 9999                                                                                                    | 0      | if lock is on user<br>can set<br>password for all<br>level | -  |

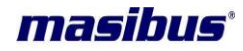

## 6.7 LEVEL -5

Pressing MENU key for 3 seconds (approx.) PV Display shows Mode (mode) message. SV display shows LuL5(LvL5) Use Inc key to move to other menu levels. Press set key again to scroll through the menu items of particular level.

Select the 'SELECT display' parameter, and thenenter register number (Reg. No.) to accompanying thatParameter.The registered parameter can be accessed in operator mode by pressing *MENU* key. Select the 'Display Parameter Type' as**R** to make selected parameter as read only and**R+W** toread + write.

Note: The registered no of all parameters can be found from the Last column of Menu Description of all LEVEL.

For example, By registering "64" for hysteresis (HY) to D.S.1, **HY** parameter can be appear first in operator mode. And if **D.S.1** is **R+W** this parameter can be editable. And if **D.S.1** is **R** then this parameter shows the current value of HY and the value can't be editable.

| LEVEL 5: SELECT Display settings: |                             |                                                        |         |                              |  |
|-----------------------------------|-----------------------------|--------------------------------------------------------|---------|------------------------------|--|
| Paramete<br>(PV displa            | r<br>y)                     | Setting name and description                           | Default | Shows only                   |  |
| Symbol                            | Name                        | (SV display)                                           | value   | 11                           |  |
| <b>P</b> រីd<br>(Pwd)             | Password                    | 0 to 9999(Password<br>Protection for Level-3)          | -       | LOCK is set on<br>in Level-5 |  |
| d.5. I<br>(D.S.1)                 | SELECT display 1            | 0 to 91<br>(0 = None)<br>Can be set within 0 to<br>91. | 1       |                              |  |
| d. lE<br>(D.1.T)                  | Display1 Parameter<br>Type  | ר /ר-טֿ<br>0: ר-טֿ: Read+write<br>1:r: Read only       | 0       |                              |  |
| <b>d.5.2</b><br>(D.S.2)           | SELECT display 2            | 0 to 91                                                | 2       |                              |  |
| <u> </u>                          | Display 2 Parameter<br>Type | ר / ר-טֿ<br>0: ר-טֿ: Read+write<br>1:ר: Read only      | 0       |                              |  |
| <b>d.5.3</b><br>(D.S.3)           | SELECT display 3            | 0 to 91                                                | 0       |                              |  |
| <b>d.∃Ł</b><br>(D.3.T)            | Display 3 Parameter<br>Type | ר / ר-טֿ<br>0: ר-טֿ: Read+write<br>1:ר: Read only      | 0       |                              |  |
| <b>d.5.4</b><br>(D.S.4)           | SELECT display 4            | 0 to 91                                                | 0       |                              |  |
| <b>d.Ч£</b><br>(D.4.T)            | Display 4 Parameter<br>Type | ר / ר-ט<br>0: ר-ט: Read+write<br>1:ר: Read only        | 0       |                              |  |
| <b>d.5.5</b><br>(D.S.5)           | SELECT display 5            | 0 to 91                                                | 0       |                              |  |

User's Manual

Page 26 of 53

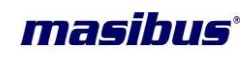

| <b>d.5.</b><br>(D.5.T)       | Display 5 Parameter<br>Type                        | ר / ר-טֿ<br>0: ר-טֿ: Read+write<br>1:ר: Read only                                | 0 |  |
|------------------------------|----------------------------------------------------|----------------------------------------------------------------------------------|---|--|
| <b>d.5.6</b><br>(D.S.6)      | SELECT display 6                                   | 0 to 91                                                                          | 0 |  |
| <b>ժե</b> է<br>(D.6.T)       | Display 6 Parameter<br>Type                        | ר / ר-טֿ<br>0: ר-טֿ: Read+write<br>1:ר: Read only                                | 0 |  |
| d.5.7<br>(D.S.7)             | SELECT display 7                                   | 0 to 91                                                                          | 0 |  |
| <mark>d ไป</mark><br>(D.7.T) | Display 7 Parameter<br>Type                        | ר / ר-טֿ<br>0: ר-טֿ: Read+write<br>1:ר: Read only                                | 0 |  |
| <b>d.5.8</b><br>(D.S.8)      | SELECT display 8                                   | 0 to 91                                                                          | 0 |  |
| <b>d.B.</b><br>(D.8.T)       | Display 8 Parameter<br>Type                        | ר /ר-ט<br>0: ר-ט: Read+write<br>1:ר: Read only                                   | 0 |  |
| <b>d.5.9</b><br>(D.S.9)      | SELECT display 9                                   | 0 to 91                                                                          | 0 |  |
| <b>d.9.£</b><br>(D.9.T)      | Display 9 Parameter<br>Type                        | ר /ר-טֿ<br>0: ר-טֿ: Read+write<br>1:ר: Read only                                 | 0 |  |
| <b>d.5. 10</b><br>(D.S.10)   | SELECT display 10                                  | 0 to 91                                                                          | 0 |  |
| <b>d. IQE</b><br>(D.10.T)    | Display 10 Parameter<br>Type                       | ר /ר-טֿ<br>0: ר-טֿ: Read+write<br>1:ר: Read only                                 | 0 |  |
| Locy<br>(LOCK)               | Password<br>Set password to lock<br>selected level | LoFF/Lon<br>0: L.OFF:Level-5<br>Menu Lock OFF<br>1: L.ON:Level-5<br>Menu Lock ON | 0 |  |

## 6.8 Calibration

Pressing MENU key PV Display shows  $\overline{nod}E$  (mode) message. SV display shows ERL (Cal) Use Inc key to move to other menu levels. Press MENU key again to scroll through the menu items of particular level. For more detail refer Calibration procedure.

| Calibration:              |                  |                                               |         |                             |  |  |
|---------------------------|------------------|-----------------------------------------------|---------|-----------------------------|--|--|
| Parameter<br>(PV display) |                  | Setting name and description                  | Default | Shows                       |  |  |
| Symbol                    | Name             | (SV display)                                  | value   |                             |  |  |
| <b>P៑</b> ៨<br>(Pwd)      | Password         | 0 to 9999(Password<br>Protection for Level-5) | -       | LOCK-5 set On<br>in Level-4 |  |  |
| <b>ពក់</b><br>(Amb)       | Ambient          | Ambient Adjustment                            | -       | PV Sensor<br>type is T/c.   |  |  |
| £ c.L.5                   | Thermocouple and | Depending on PV                               | -       | Pv sensor type              |  |  |

User's Manual

Page 27 of 53

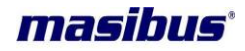

| (tc.L.S)                              | Linear Span<br>Calibtriaon            | sensor type selected |   | is T/c or Linear                                                    |
|---------------------------------------|---------------------------------------|----------------------|---|---------------------------------------------------------------------|
| <del>г <b>Е d.2</b><br/>(rtd.Z)</del> | Calibration Zero<br>FOR RTD Input     |                      | - | PV Sensor<br>type is RTD                                            |
| <del>г Ł d.5</del><br>(rtd.S)         | Calibration Span<br>FOR RTD Input     |                      | - | PV Sensor<br>type is RTD                                            |
| <b>- 5P.2</b><br>(rSP.Z)              | Remote SP Zero calibration            |                      | - | Remote set<br>point is<br>selected                                  |
| <b>- 5P.5</b><br>(rSP.S)              | Remote SP Span calibration            |                      | - | Remote set<br>point is<br>selected                                  |
| <b>РҒь2</b><br>(pFb.Z)                | Position Feedback Zero calibration    |                      | - | Output type is<br>Position<br>proportional<br>type with<br>feedback |
| <b>ՔԲեՏ</b><br>(pFb.S)                | Position Feedback<br>Span calibration |                      | - | Output type is<br>Position<br>proportional<br>type with<br>feedback |
| <del>г Е г.2</del><br>(rtr.Z)         | Retransmission Zero calibration       |                      | - |                                                                     |
| <u>г է г.5</u><br>(rtr.S)             | Retransmission Span calibration       |                      | - |                                                                     |
| <b>CoP.2</b><br>(CoP.Z)               | Control Output Zero calibration       |                      | - | Output type is<br>Current Output                                    |
| <b>CoP.S</b><br>(CoP.S)               | Control Output Span calibration       |                      | - | Output type is<br>Current Output                                    |

## 6.9 Factory Reset Parameters

Pressing MENU key PV Display shows  $\overline{nod}E$  (mode) message. SV display shows  $F \cdot r5E$  (F.rST) Use Inc key to move to other menu levels. Press MENU key again to scroll through the menu items of particular level.

| Factory Reset Mode:       |          |                              |         |            |  |  |
|---------------------------|----------|------------------------------|---------|------------|--|--|
| Parameter<br>(PV display) |          | Setting name and description | Default | Shows only |  |  |
| Symbol                    | Name     | (SV display)                 | value   |            |  |  |
| <b>P</b> រី៨<br>(Pwd)     | Password | 0 to 9999                    | -       | -          |  |  |

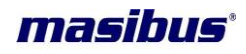

|         |              |                                       | - |
|---------|--------------|---------------------------------------|---|
|         |              | (CAL)\(PARA)<br>CAL- Only calibration |   |
|         | LOAD Default | set to default value                  |   |
| (L.UEF) |              | PARA- All parameters                  |   |
|         |              | set to default value                  |   |

**Note:** - Factory reset will load default parameters, as mention in MENU LAYOUT (Default value). Once this function applies, user has to switch off the instrument and again switch on the instrument to work according to Default values.

Note: -In menu layout, for each level PASSWORD will be enable using LOCK ON/OFF selection in Level-4. Also, PASSWORD can be set using S.Pwd (S.PWD)

| Туре        | I/PN<br>O | Type<br>Display | Range             | Resolution |
|-------------|-----------|-----------------|-------------------|------------|
| E           | 1         | Ε Ες            | -200 to 1000°C    |            |
| J           | 2         | JEC             | -200 to 1200°C    |            |
| К           | Э         | ۲ Ec            | -200 to 1370°C    |            |
| Т           | Ч         | է է             | -200 to 400°C     |            |
| В           | 5         | Ե է շ           | 450 to 1800°C     | 0.1°C      |
| R           | 6         | ר לכ            | 0 to 1750°C       |            |
| S           | ٦         | 5 tc            | 0 to 1750°C       |            |
| N           | 8         | ה לכ            | -200 to 1300°C    |            |
| RTD         | 9         | rtd             | -199.9 to 850.0°C |            |
| -10 to 20mV | 10        | - 1020          |                   |            |
| 0 to 75mv   | 11        | 0-75            |                   |            |
| 0 to 100mV  | 15        | 0- 100          |                   |            |
| 0 to 2V     | 13        | 0-2u            |                   |            |
| 0.4 to 2V   | 14        | 04-2            | -1999 to 9999     | 1 Count    |
| 4 to 20mamp | 15        | 4-20            | Counts            | 1 Count    |
| 0 to 20mamp | 16        | 0-20            |                   |            |
| 0 to 5V     | רו        | 0-Su            |                   |            |
| 1 to 5V     | 18        | 1-Su            |                   |            |
| 0 to 10V    | 19        | 0- 10u          |                   |            |

## **INPUT TYPE SELECTION TABLE:**

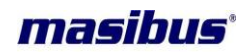

## 7. PARAMETER FLOW CHART

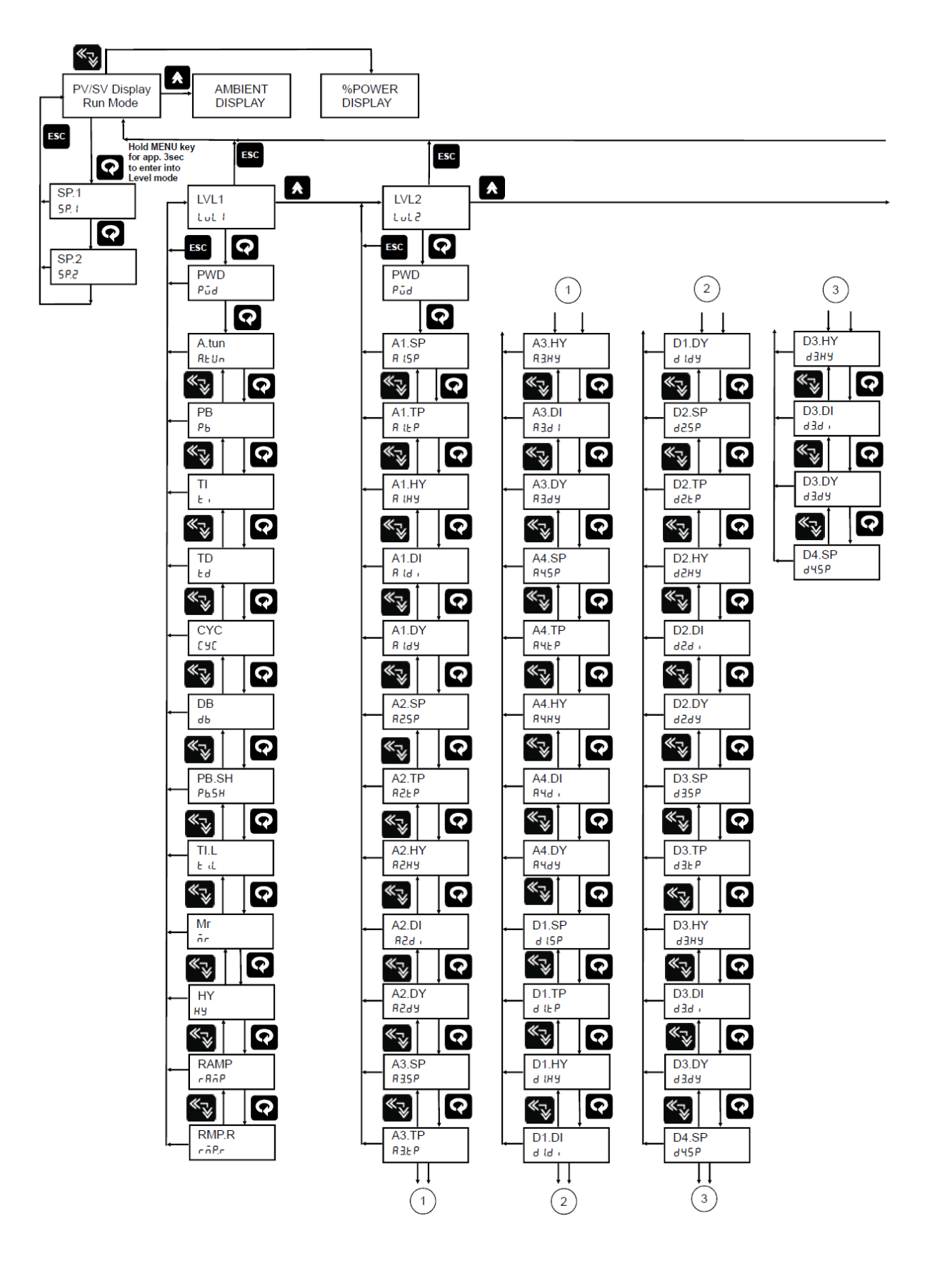

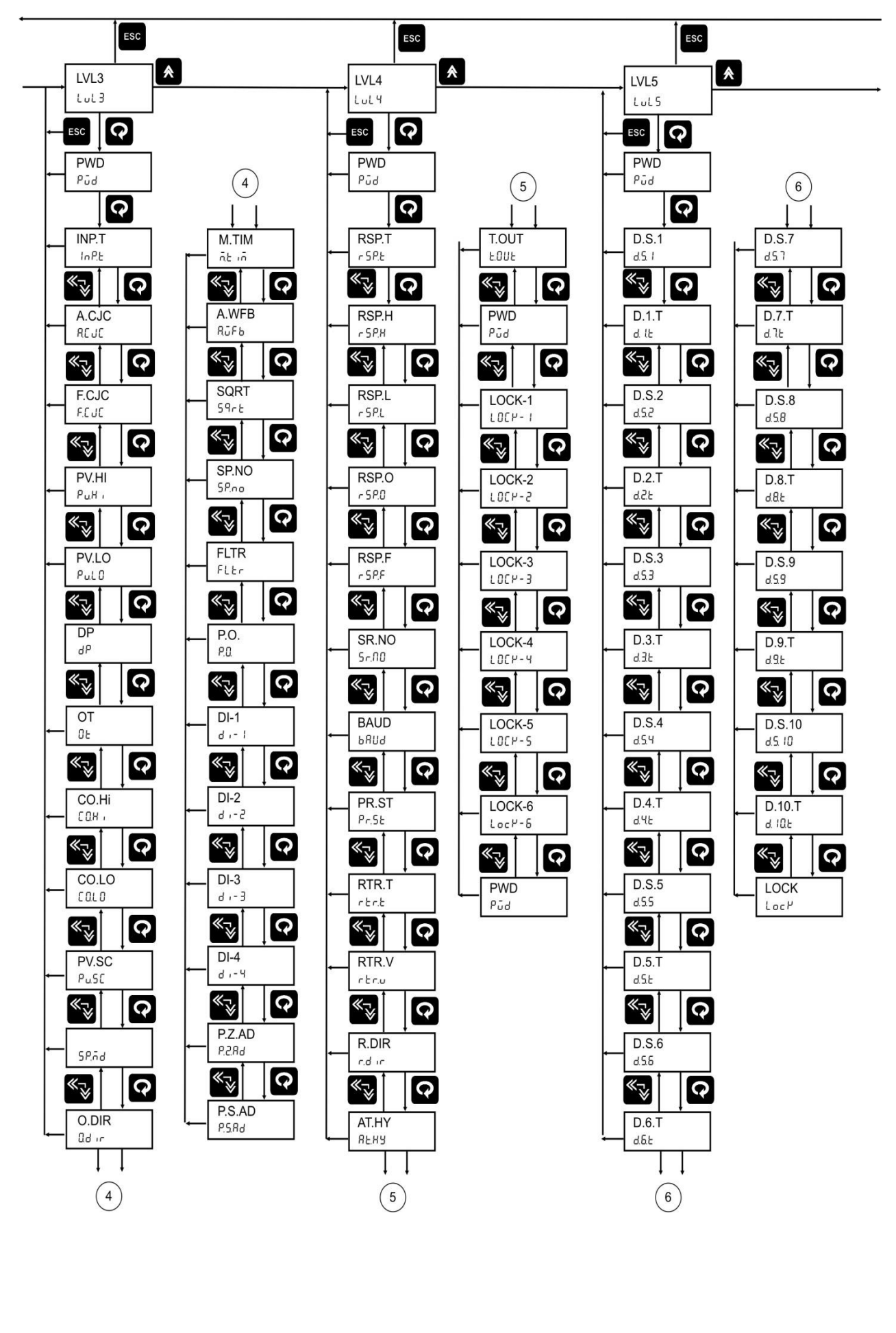

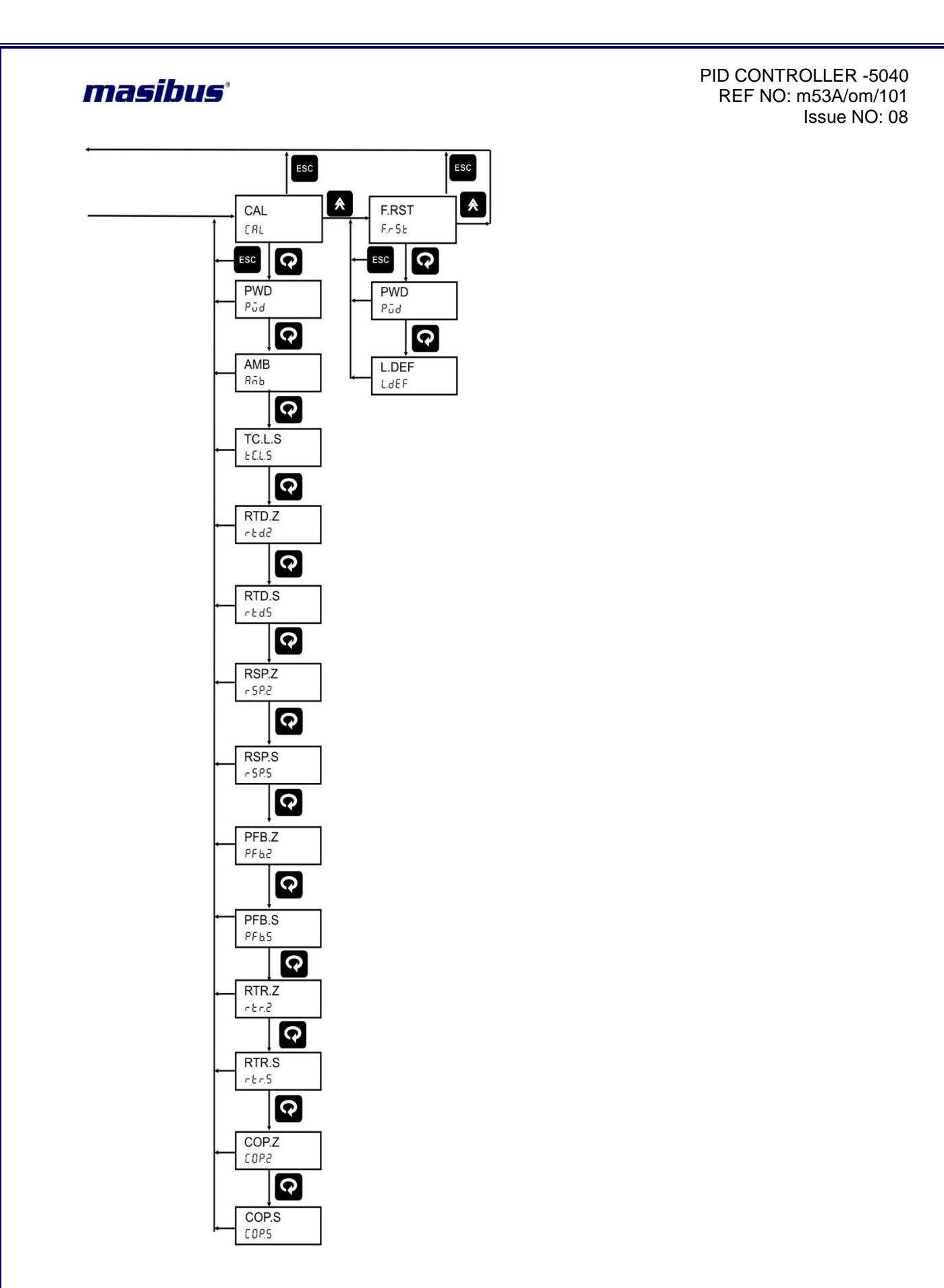

**NOTE:** It is important that the controller be set up in proper manner. Failure to do so could result in incorrect operation, as changing some parameters will change other related functions.

User's Manual

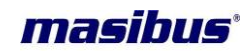

## 8. ALARMS & DIGITAL OUTPUTS

For all Alarm and Digital outputs (open collector) there are five settings. (AS shown in LEVEL – 2 Menu)

- Set Value
- Type
- Hystresis
- Direction (Normal/Fail safe)
- Delay

SET VALUE: Alarm set point / Digital output set point

| ALARM TYPES: | Various alarm | operations | are shown | in the | reference | figure. |
|--------------|---------------|------------|-----------|--------|-----------|---------|
|--------------|---------------|------------|-----------|--------|-----------|---------|

| ALARM<br>TYPE<br>NO | Display<br>message | ALARM TYPE                                    | Note                      |
|---------------------|--------------------|-----------------------------------------------|---------------------------|
| 0                   | nonE               | None                                          | NO operation<br>available |
| 1                   | PudH               | Deviation High alarm                          | Ref figure 3              |
| 2                   | PudL               | Deviation Low alarm                           | Ref figure 4              |
| 3                   | Pudr               | Deviation High & Low Range alarm              | Ref figure 5              |
| 4                   | Pudb               | Deviation High & Low Band alarm               | Ref figure 6              |
| 5                   | PuRH               | Absolute value High alarm                     | Ref figure 1              |
| 6                   | ԲսԶԼ               | Absolute value Low alarm                      | Ref figure 2              |
| 7                   | SPRH               | Absolute value set point high alarm           | Ref figure 7              |
| 8                   | SPAL               | Absolute value set point low alarm            | Ref figure 8              |
| 9                   | P.S.J.H            | Deviation High alarm with standby             | Same as figure 3          |
| 10                  | P.S.d.L            | Deviation Low alarm with standby              | Same as figure 4          |
| 11                  | P.S.d.r            | Deviation High & Low Range alarm with standby | Same as figure 5          |
| 12                  | P.S.d.b            | Deviation High & Low Band alarm with standby  | Same as figure 6          |
| 13                  | P. <u>S.R</u> .H   | Absolute value High alarm with standby        | Same as figure 7          |
| 14                  | P.S.R.L            | Absolute value Low alarm with standby         | Same as figure 8          |
| 15                  | Pu - E.            | PV error(OPEN/OVER/UNDER)                     | Note 1                    |
| 16                  | r 5.P.E            | RSP error                                     | Note 1                    |
| 17                  | ۶-9ں               | VPFB error                                    | Note 1                    |
| 18                  | P.r.u.E            | Any type of error                             | Note 1                    |

**NOTE-1:** The fault diagnosis output turns on in case of input burnout (PV, Remote set point, Feedback slide wire) failure.

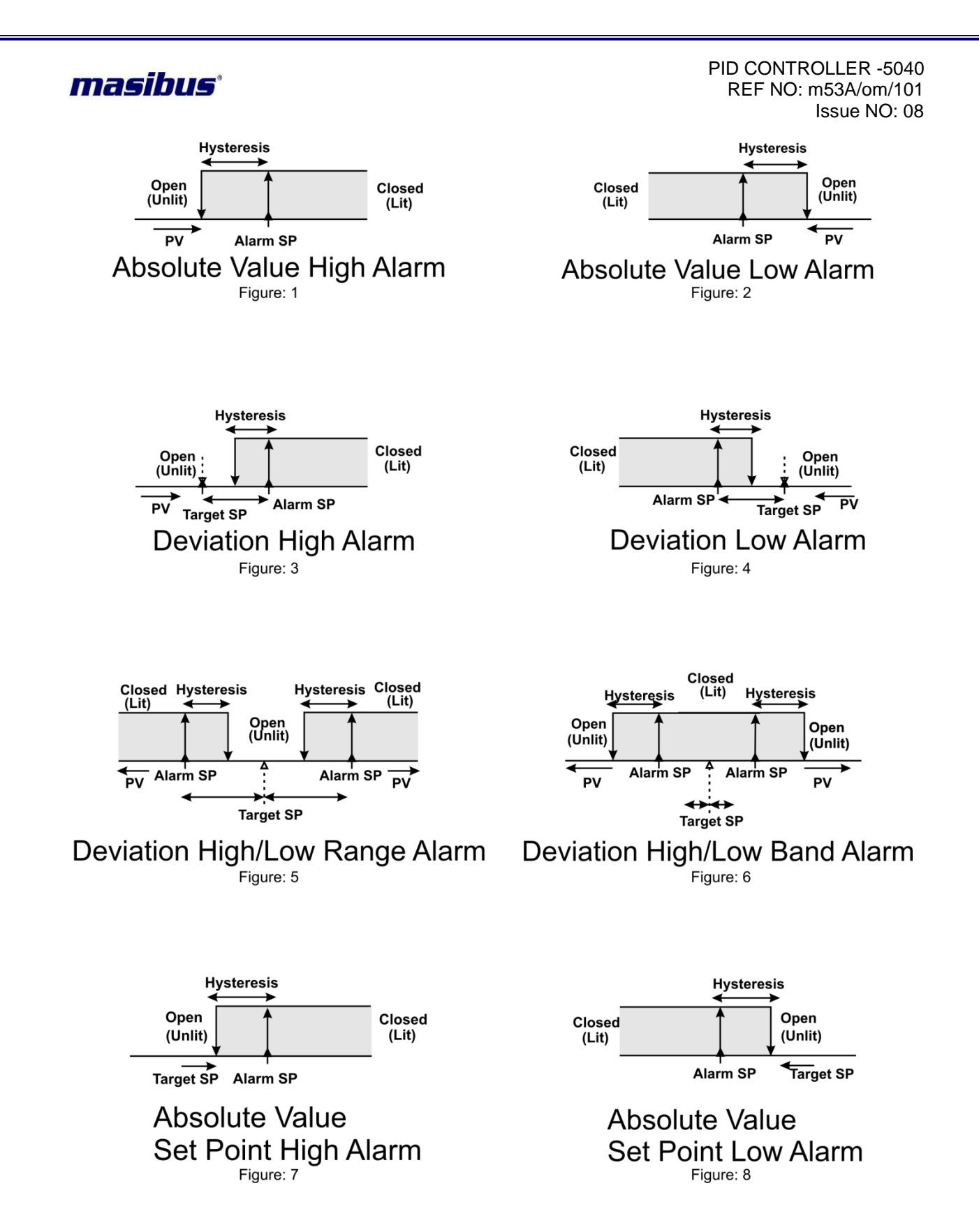

Hystresis : Hystresis application is shown in the figure.

## Direction:

All the figures here are shown considering the setting is Normal. If the settings are Fail Safe, the relays will behave exactly the opposite way. However, it's worth mentioning that the relays will be in off (de-energized state on

Power on / reset condition). They will energize only after approximate 5 seconds. When alarm type none is selected, relay status depends on Direction.

## Delay:

User's Manual

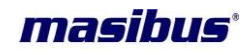

A time delay can be provided for the actual output. Effects of delay are illustrated in the diagram below.

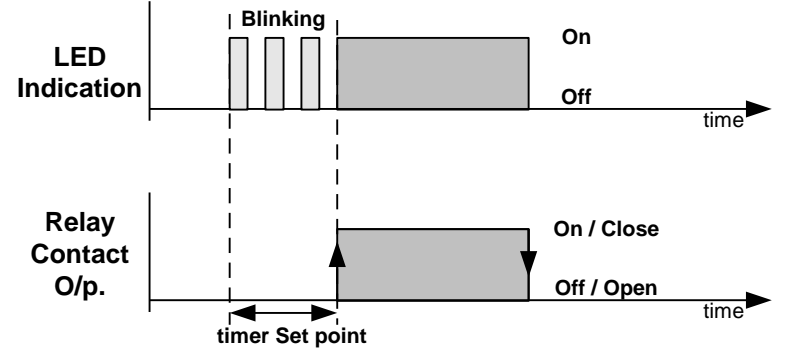

#### Standby operation:

For alarm types, 9 to 14, the relay action happens only after the PV has crossed the SP after power on.

Example:

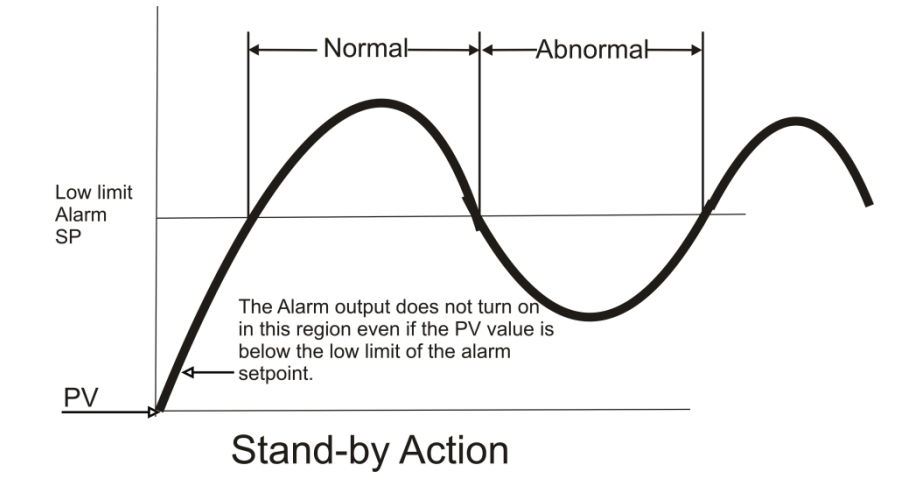

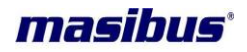

## **9.DIGITAL INPUTS**

There are four digital inputs for various purposes.

To achieve these functions through field contact, user has to select 4E5 for particular digital input in **Level – 3**mode.

## Digital Input – 1: SET POINT-1 / SET POINT-2 SELECTIONS

If target set point number has been switched using contact input, when the Di-1 Set to YES, that function cannot be selected by keystroke.

## Digital Input – 2: AUTO / MANUAL MODE SELECTIONS

If AUTO and MAN have been switched using contact input, when the Di-2 is set to YES, switching between AUTO and MAN cannot be achieved by keystroke.

## Digital Input – 3: LOCAL / REMOTE SET POINT SELECTIONS

Switching between REM and LCL is possible for only controllers with remote input feature. If remote status is achieved by external contact input (Di-3 set to YES), switching between REM and LCL cannot be achieved by keystroke.

## Digital Input – 4: RUN / STOP CONTROL SELECTIONS

Selection between the RUN and STOP state can be made with contact input only. This function will stop to calculate MV (Manipulated Variable). SV display shows 5±oP(Stop)message. Run/Stop function is used during Emergency or to shut down the plant. This function cannot be achieved by keystroke.

If PV Scale (Burn out sensor) selected as non  $\xi$  (none), during Stop condition, Control Output will be Preset Output. i.e. %MV = Preset Output.

| Status | DI 1        |                          | DI 2        |                | DI 3        |                     | DI 4        |               |
|--------|-------------|--------------------------|-------------|----------------|-------------|---------------------|-------------|---------------|
| NO     | No Function |                          | No Function |                | No Function |                     | No Function |               |
| VES    | ON          | Set Point-2<br>Selected  | ON          | Manual<br>Mode | ON          | Remote Set<br>Point | ON          | STOP<br>state |
| IE3    | OFF         | Set Point -1<br>Selected | OFF         | Auto Mode      | OFF         | Local Set<br>Point  | OFF         | RUN State     |

**Note:** Excitation voltage rating is 24V dc.That can be provided internally or externally depends upon the requirement (Factory selectable).

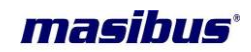

## **10. CONTROL FUNCTION DETAILS**

## **Direct/ReverseControl (Output Direction):**

For Heat (Reverse Action) and Cool (Direct Action) type PID control logic, user has to program the proportional band, integral time and derivative time for proper control. They can either be set by auto tuning or can be changed manually as explained in control parameters.

#### Ramp Function:

This function is used to stop the sudden change of set point. The ramp function is performed in following conditions. The target set point is changed. Target set point number is changed. (**For example:** Switching from SP-1 to SP-2). The power is turned ON or the controller is recovered from power failure. A change is made frommanual mode to auto mode.

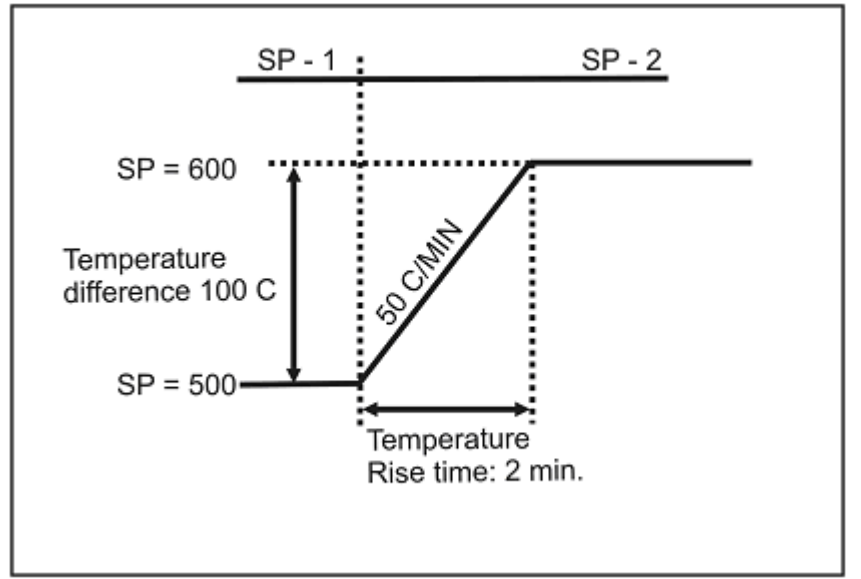

The ramp function will be performed when ramp unit parameter is selected as  $\overline{n}$  loc (minute rate) or Her (hour rate). The ramp rate can be programmed by setting the parameter RR. When ramp is on, decimal point in SV display will blink. The ramping function will be cancelled in following conditions.

- A change is made from Auto mode to manual mode.
- Sensor Failure occurs.
- Auto tuning function is activated.

#### Auto Tuning:

The Auto tuning process is performed at set point. Temperature will oscillate around the set point during tuning process. Set a set point to a lower value if overshooting around the normal process value is likely to cause damage. To start the auto tuning process, set the set point properly, select the parameter R LUR (A.TUN) in program menu (Level-1) and set it to YES.

During Auto Tuning process **A-T** Led will blink. After auto tuning procedures are completed, controller will revert back to the PID control by using the new calculated PID values. The PID values obtained are stored in the nonvolatile memory.

#### Note:

If Ramp function is used, it will be disabled once the auto tuning starts. The auto tuning is cancelled as soon as either failure mode or manual control mode occurs.

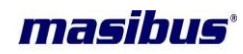

Auto Tune Complete when 3rd Peak

# 

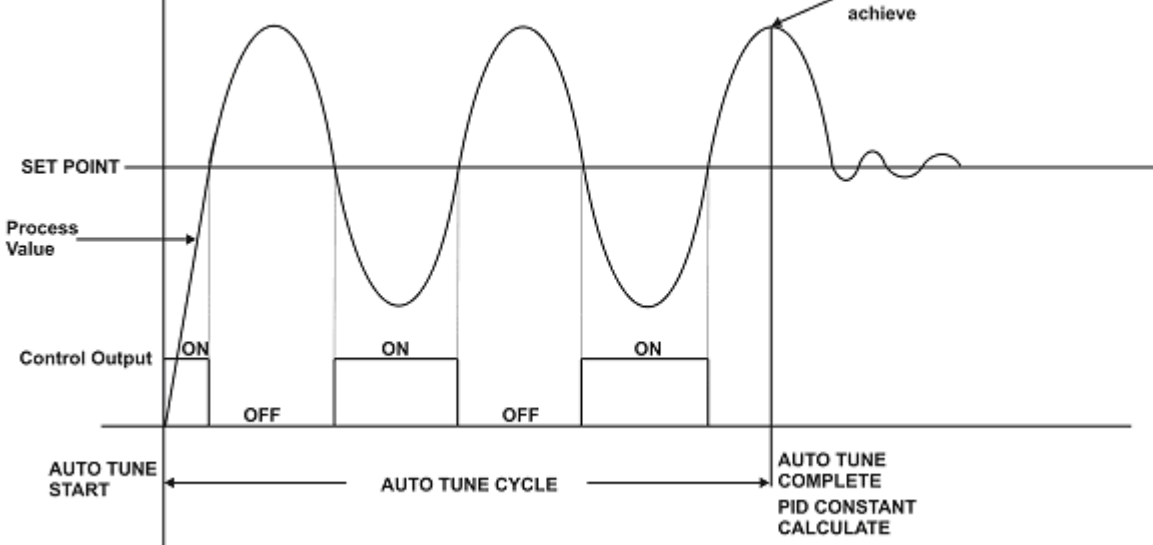

Auto Tuning is a function with which the controller automatically measures the process characteristics to automatically set the optimum PID constants. Limit Cycle method is used to calculate the PID values.

Auto tune function is not available for Valve Position Feedback and Valve Position without Feedback PID control type.

## **Control Parameter:**

#### **Proportional Band:**

Proportional action is the action which the control output varies in proportion to the deviation between the setting value and the processing temperature. If the proportional band is narrowed, even if the output changes by a slight variation of the processing temperature, better control results can be obtained as the offset decreases. However, if when the proportional band is narrowed too much, even slight disturbances may cause variation in the processing temperature, and control action changes to ON/OFF action and the so called hunting phenomenon occurs. Therefore, when the processing temperature comes to a balanced position near the setting value and a constant temperature is maintained, the most suitable value is selected by gradually narrowing the proportional band while observing the control results.

#### Integral Time:

Integral action is used to eliminate offset. When the integral time is shortened, the returning speed to the setting point is quickened. However, the cycle of oscillation is also quickened and the control becomes unstable.

#### **Derivative Time:**

Derivative action is used to restore the change in the processing temperature according to the rate of change. It reduces the amplitude of overshoot and undershoots width. If the derivative time is shortened, restoring value becomes small, and if the derivative time is made longer, an excessive returning phenomenon may occur and the control system may be oscillated.

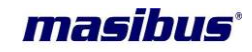

#### Manual Reset:

Virtually no process requires precisely 50% output on single output controls or 0% output on two output controls. Because of this many older control designs incorporated an adjustment called manual reset (also called offset on some controls). This adjustment allows the user to redefine the output requirement at the set point. A proportioning control without manual reset or Integral time (defined above) will settle out somewhere within the proportioning band but likely not on the setpoint.

Some controls use manual reset (as a digital user programmable value), this allows the user to preprogram the approximate output requirement at the setpoint to allow for quicker settling atset point when Automatic reset (Integral time) set to zero. Range for the manual reset is -50% to +50% of Proportional band.

#### Cycle Time:

The Cycle time for output is the time where the output is on for percentage of that time and off for a percentage of that time, creating a portioning effect. The cycle time is only used where PI, PD or PID control action is used. The shorter the cycle time, the higher the proportionate resolution is, and better is the control.

For Relay output: Set to 10 to 30 seconds or more

For SSR driver output: Set to 1 second or more

FOR Linear output (4-20mamp output): Cycle time is not required

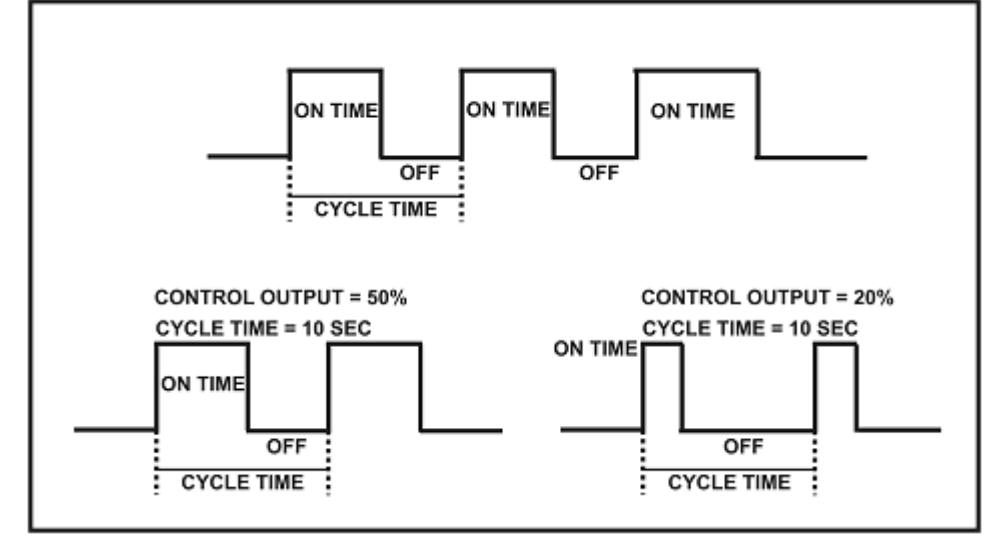

## **BASIC PID TUNING PROCEDURE:**

| ADJUSTMENT<br>SEQUENCE | SYMPTOM                          | SOLUTION    |
|------------------------|----------------------------------|-------------|
|                        | Slow Response                    | Decrease PB |
| Proportional Band      | Overshoot or<br>Oscillation      | Increase PB |
|                        | Slow Response                    | Decrease TI |
| Integral Time          | Instability or<br>Oscillation    | Increase TI |
| Derivative Time        | Slow Response or<br>Oscillation  | Decrease TD |
|                        | High Overshoot or<br>Instability | Increase TD |

#### Basic PID ADJUSTMENT GUIDE

User's Manual

Page 39 of 53

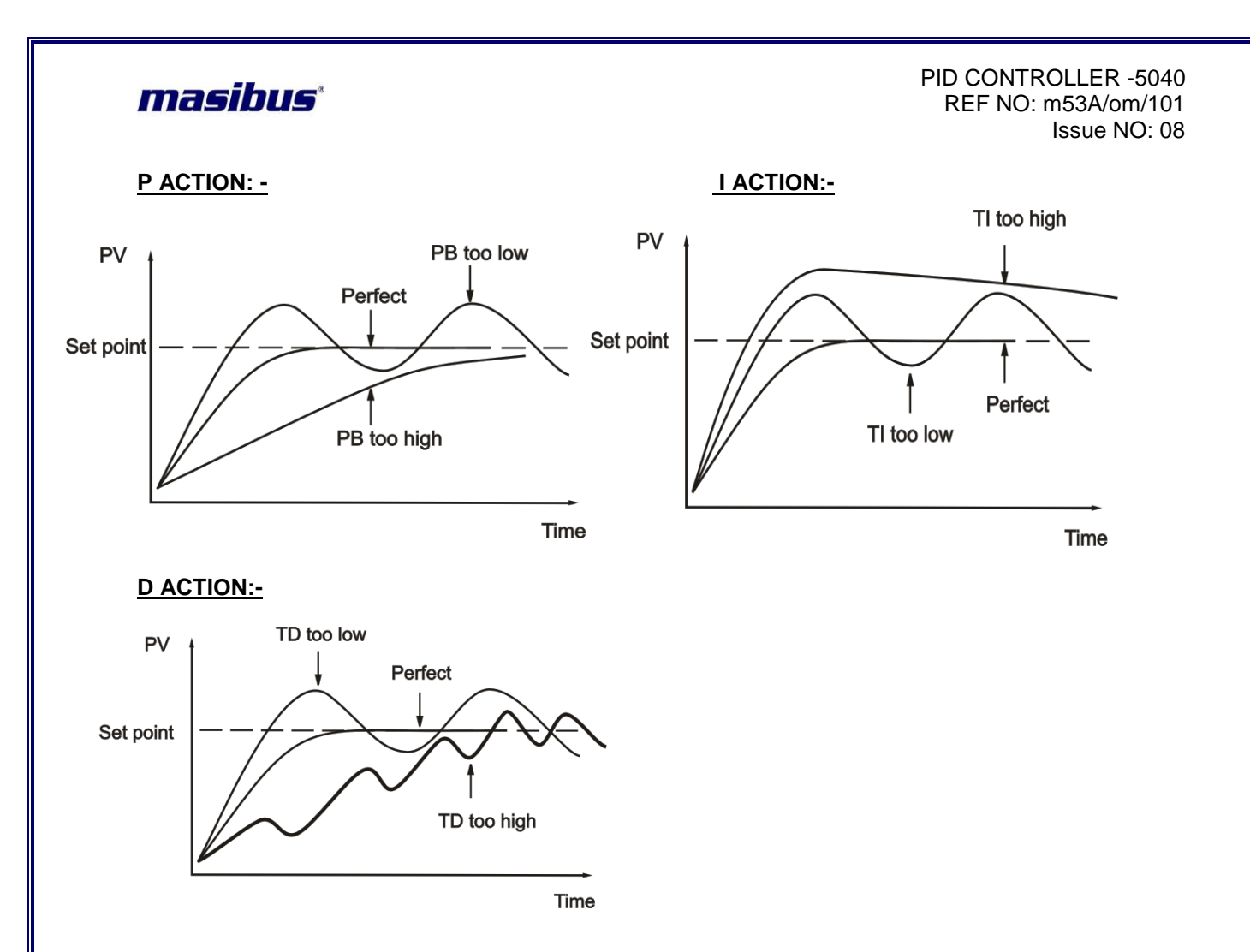

## **Digital Filter (FLTR):-**

In certain application the process value is too unstable to be read. To improve this, a programmable low pass filter incorporated in the controller can be used. This is a first order IIR filter with time constant specified by *FLtr* (FLTR) parameter of LEVEL-3. The input filter will reduce the oscillation or fluctuation of the process value. Excessive filter can be dangerous, may produce an unstable process.

## **Filter Effects:**

 Input (PV)
 Filtering for 2 second
 Filtering for 10 second

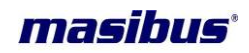

## **Position Proportional Control:**

Position proportional control can be of either feedback type or estimating type. In feedback type position proportional control, the controller obtains a valve position signal from a feedback slide wire resistor attached to a valve.

In estimating type position proportional control, user has to set the operating time required for a valve to change from the fully closed position to the fully open position. With the preset operating time, the controller controls the valve by estimating the position. In the case of estimating type position proportional control, there is no need for feedback input wiring.

Feedback-type position proportional control is superior to the estimating type in terms of control performance. When in manual operation you can directly manipulate the controller's output terminals. Pressing Increment key sends the valve into opening motion while pressing the Shift key sends it to closing motion.

The figure below shows a schematic representation of a loop configured for position proportional control.

Also, Valve's Zero and Span positions canbe adjusted in level – 3(Position Zero Adjustment and Position Span Adjustment). Using Increment and Shift key user can set the position of valve

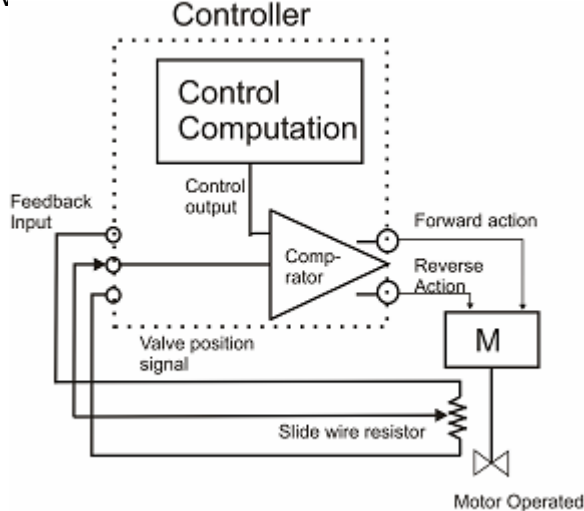

## **Control Output Selection:**

|                                   | RELAY CAN CONFIGUR AS                |                                       |        |        |  |  |
|-----------------------------------|--------------------------------------|---------------------------------------|--------|--------|--|--|
| OUIPUTITE                         | RELAY1                               | RELAY2                                | RELAY3 | RELAY4 |  |  |
| RELAY                             | USE<br>FORCONTROLHEAT/COOL<br>ACTION | ALARM2                                | ALARM3 | ALRAM4 |  |  |
| SSR(Pulse output)                 | ALARM1                               | ALARM2                                | ALARM3 | ALARM4 |  |  |
| CURRENT(Analog<br>current output) | ALARM1                               | ALARM2                                | ALARM3 | ALARM4 |  |  |
| ON-OFF ACTION                     | USE FOR CONTROL<br>ACTION            | ALARM2                                | ALARM3 | ALARM4 |  |  |
| Position feedback<br>Action       | USE TO CONTROL<br>FORWARD RELAY      | USE TO<br>CONTROL<br>REVERSE<br>RELAY | ALARM3 | ALARM4 |  |  |

valve

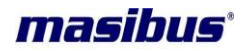

| Without feedback<br>Action | USE TO CONTROL<br>FORWARD RELAY | USE TO<br>CONTROL<br>REVERSE | ALARM3 | ALARM4 |
|----------------------------|---------------------------------|------------------------------|--------|--------|
|                            |                                 | RELAY                        |        |        |

## **11. CALIBRATION PROCEDURE**

Calibration is provided for ambient temperature, PV sensor input, Remote set point, Control output, Retransmission output and Position feedback potentiometer.

First select the calibration function as described below and then follow the procedure depending on the parameter to be calibrated. The sequences of parameters that will be available for calibration are listed below:

- Ambient temperature adjustment
- PV sensor input
- Remote set point input
- Position feedback input
- Retransmission output (calibration for voltage or current)
- Control output (calibration for current)

## **11.1 Ambient temperature adjustment**

This menu will come up only if; the input sensor selected is Thermocouple type. PV display shows Rob R (Ambient temperature adjusts). SV display shows ambient temperature measured by the controller and by applying old calibration data.

DP of last digit will blink to indicate that the value can be changed. Use Inc/Shift key to adjust it to desired value. Once the desired value set and press ENT key, the blinking DP will go off to indicate that the value has been registered. The controller will automatically save all the new calculations. Ambient temperature adjustment is over.

Press MENU key to calibrate other parameters or press Escape key to come out to normal operation.

## **11.2 PV input sensor calibration**

When user enters in calibration menu, PV display shows message Ec.L.5 (Thermocouple/Linear Span) for sensor input span calibration for Thermocouple and Linear input type.Feed sensor input using a calibrator, such that process value is close to upper range value.

**Note:** The controller allows the user to calibrate sensor's input anywhere in the range, but it is recommended that it should be calibrate the input at points close to lower and upper range values.

DP of last digit will blink to indicate that the value can be changed. Use Inc/Shift key to correct the displayed reading to the desired process value and press ENT key. The controller will display message  $\bar{a}R$ ,  $\epsilon$  (wait) in the SV display to indicate that it is doing the necessary calculations.

When the calculations are over, the new calibration values are stored automatically. For TC and Linear input type user has to calibrate SPAN only.

FOR RTD input user has to calibrate ZERO and SPAN.

PV shows the message rtd.2 (calibration Zero). SV display shows process value corresponding to input sensor value and old calibration data. Feed sensor input using a calibrator, such that process value is close to sensor's lower range value. Use

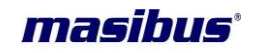

Inc/Shift key to arrive at the desired process value. Press ENT key to register the changes.

The controller will display message  $\overline{a}R \cdot E$  (wait) in the SV display to indicate that it is doing the necessary calculations. Depending on the situation, this process may take few seconds to calibrate.

Once zero is calibrated, press MENU key for RTD span calibration.

PV shows the message rtd.5 (rtd.S) (calibration Span). SV display shows process value corresponding to input sensor value and old calibration data. Feed sensor input using a calibrator, such that process value is close to sensor's upper range value. Use Inc/Shift key to arrive at the desired process value. Press ENT key to register the changes.

The controller will display message  $\bar{\nu}R_{\mu}E$  (wait) in the SV display to indicate that it is doing the necessary calculations. When the calculations are over, the new calibration values are stored automatically. In case, the controller cannot complete the calibration due to any reason, it will hold previous calibration parameters. Calibration for input sensor is over.

#### **11.3 Remote set point calibration**

This menu will come up only if; the Remote set point selected. (AS per Cal menu)

When user enters in calibration menu, PV display shows message  $r5P \ge (RSP.Z)$  for remote input zero calibration. Feed remote signal input using a calibrator, such that input value is close to input's lower range value.

<u>Note:</u> The controller allows the user to calibrate anywhere in the range, but it is recommended that it should be calibrate the input at points close to lower and upper range values.

Use Inc/Shift key to correct the displayed reading to the desired set point value and press ENT key. The controller will store zero calibration value. Press MENU key for span calibration.

PV shows the message r5P .5(remote set point span calibration). SV display shows value corresponding to signal input value and old calibration data. Feed signal input using a calibrator, such that process value is close to signal's upper range value. Use Inc/Shift key to arrive at the desired set point value and press ENT key. The controller will display message  $\bar{u}R_{i}E$  (wait) in the SV display to indicate that it is doing the necessary calculations.

Depending on the situation, this process may take few seconds. When the calculations are over, the new calibration values are stored automatically. In case, the controller cannot complete the calibration due to any reason, it will hold previous calibration parameters. Calibration for Remote set point is over.

#### **11.4 Position Feedback Calibration**

This menu will come up only if; valve position feedback is selected. Press MENU key repeatedly, till PV display shows message *PFb* .2(position feedback zero calibration).

SV display shows feedback value corresponding to feedback signal value and old calibration data. Take the feedback signal to close position. Use Inc/Shift key to correct the displayed reading to the desired value (usually its value is zero).Press ENT

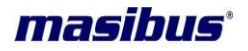

key. The controller will store zero calibration value. Press MENU key for span calibration.

PV shows the message PFb .5 (position feedback span calibration). SV display shows value corresponding to signal input value and old calibration data. Feed signal input using a calibrator, such that process value is close to signal's upper range value. Use Inc/Shift key to arrive at the desired set point value. Press ENT key.

When the calculations are over, the new calibration values are stored automatically. Calibration for position feedback signal is over.

Press MENU key to calibrate other parameters or press Escape key to come out to normal operation.

## **11.5** Retransmission output calibration (Voltage/current output)

Press MENU key repeatedly, till PV display shows message rer.2 (retransmission output zero calibration).

SV display shows the value being outputted on Retransmission output terminals. Measure the value using a highly accurate digital multi meter. Use Inc/Shift key to correct the displayed reading to the measured value. Press ENT key. The controller will store zero calibration value. Press MENU key to calibrate retransmission output span calibration menu.

PV shows the message rtr.5 (retransmission output span calibration). SV display shows the value being outputted on retransmission output terminals. Measure the value. Use Inc/Shift key to correct the displayed reading to the measured value. Press ENT key. When the calculations are over, the new calibration values are stored automatically. Calibration for Retransmission output is over. Press MENU key to calibrate other parameters or press Escape key to come out to normal operation.

#### **11.6 Control output calibration (current output)**

Press MENU key repeatedly, till PV display shows message *LoP .2* (control output zero calibration).SV display shows the value being outputted on control output terminals. Measure the value using a highly accurate digital multi meter. Use Inc/Dec key to correct the displayed reading to the measured value. Press ENT key. The controller will store zero calibration value. Press set key to calibrate retransmission output span calibration menu.

PV shows the message loP .5 (control output span calibration). SV display shows the value being outputted on retransmission output terminals. Measure the value. Use Inc/Shift key to correct the displayed reading to the measured value. Press ENT key. When the calculations are over, the new calibration values are stored automatically. Calibration for control output is over. Press MENU key to calibrate other parameters or press Escape key to come out to normal operation.

| Group<br>NO | Input type                        | Calibration for input |
|-------------|-----------------------------------|-----------------------|
| 1           | E,J,K,T,N,0-75mv,0-100mv          | Either of any input   |
| 2           | Pt-100(RTD)                       | Specific input        |
| 3           | B,R,S,-10 to 20mv                 | Either of any input   |
| 4           | 0-2V,0.4-2V,4-20mamp,0-<br>20mamp | Either of any input   |
| 5           | 0-10V.0-5v.1-5V                   | Either of any input   |

Group Calibration Detail:-

User's Manual

Page 44 of 53

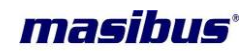

## NOTE:

If you calibrate any input from any group i.e. I/P E-TC from Group – 1 than calibration is not required for other input types from Group-1.

## **12. COMMUNICATION DETAILS**

The MODBUS Communications protocol as RS-485 interface module is installed. Only RTU mode is supported. Data is transmitted as 8-bit binary bytes with 1 start bit, 1/2 stop bit and optional parity checking (None, Even, Odd). Baud rate may be set to 9600 and 19200.

## **12.1 Function codes use for Modbus**

| CODE | NAME                   | Function                                    |
|------|------------------------|---------------------------------------------|
| 01   | Read coil status       | Use to read Relay and Digital output status |
| 03   | Read Holding registers | Use to read PV, Control, RSP output etc     |
| 04   | Read input registers   | Use to read programmable registers          |
| 06   | Preset Single register | Use to write programmable register          |

## **12.2 Exception responses for Modbus**

| Code | Name                       | Meaning                                                                                                    |  |  |
|------|----------------------------|----------------------------------------------------------------------------------------------------|--|--|
| 01   | ILLEGAL<br>FUNCTION        | The function code received in the query is not an allowable action<br>for the slave. If a Poll Program Complete command was issued<br>this code indicates that no program function preceded it. |  |  |
| 02   | ILLEGAL<br>DATA<br>ADDRESS | The data address received in the query is not an allowable address for the slave                                                                                                    |  |  |
| 03   | ILLEGAL<br>DATA VALUE      | A value contained in the query data field is not an allowable value for the slave                                                                                                    |  |  |
| 06   | SLAVE<br>DEVICE<br>BUSY    | When Master device write some parameters to Slave device If slave device busy it will send 06 code to indicate slave device is busy.                                                            |  |  |

#### 12.3 Modbus parameters

(Absolute Address 30001 to 30007)

| Sr.<br>No | Parameter           | Absolute<br>address | Data<br>Type | Minimum<br>value | Maximum<br>value | Access<br>Type |
|-----------|---------------------|---------------------|--------------|------------------|------------------|----------------|
| 1         | PV                  | 30001               | Integer      | -1999            | 9999             | R              |
| 2         | Remote set<br>Point | 30002               | Integer      | -1999            | 9999             | R              |
| 3         | Valve position      | 30003               | Integer      | 0.0              | 100.0            | R              |
| 4         | %Power              | 30004               | Integer      | 0.0              | 100.0            | R              |
| 5         | Ambient             | 30005               | Integer      | 0.0              | 60.0             | R              |
| 6         | AUTO Tune<br>status | 30006               | Integer      | 0                | 1                | R              |
| 7         | RELAY and DO status | 30007               | Integer      | 0                | 255              | R              |

<u>Note:</u>Relay and DO statuscan be read in **Binary Format**.

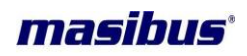

Modbus parameters :( Absolute Address 40001 to 40100)

| Sr.<br>No | Parameter         | Absolu<br>te<br>addres<br>s | Data<br>Type | Minimum<br>value        | Maximum<br>value         | Access<br>Type |
|-----------|-------------------|-----------------------------|--------------|-------------------------|--------------------------|----------------|
| 1         | Set Point – 1     | 40001                       | Integer      | Input type<br>range low | Input type<br>range high | R/W            |
| 2         | Set Point – 2     | 40002                       | Integer      | Input type<br>range low | Input type<br>range high | R/W            |
| 3         | Proportional band | 40003                       | Integer      | 1                       | 9999                     | R/W            |
| 4         | Integral time     | 40004                       | Integer      | 0                       | 1000                     | R/W            |
| 5         | Derivative time   | 40005                       | Integer      | 0                       | 250                      | R/W            |
| 6         | Derivative Factor | 40006                       | Char         | 1                       | 100                      | R/W            |
| 7         | Cycle time        | 40007                       | Integer      | 1                       | 250                      | R/W            |
| 8         | Duty Cycle        | 40008                       | Char         | 10                      | 100                      | R/W            |
| 9         | Dead Band         | 40009                       | Integer      | 0.1                     | 50.0                     | R/W            |
| 10        | Pb shift          | 40010                       | Integer      | -50                     | 50                       | R/W            |
| 11        | Manual Reset      | 40011                       | Integer      | -50                     | 50                       | R/W            |
| 12        | Hystresis         | 40012                       | Integer      | 1                       | 250                      | R/W            |
| 13        | Ramp              | 40013                       | Char         | 0                       | 2                        | R/W            |
| 14        | Ramp Rate         | 40014                       | Integer      | 1                       | 9999                     | R/W            |
| 15        | A/M mode          | 40015                       | Char         | 0                       | 1                        | R/W            |
| 16        | %Power            | 40016                       | Integer      | 0                       | 1000                     | R/W            |
| 17        | AL1 SP            | 40017                       | Integer      | -1999                   | 9999                     | R/W            |
| 18        | AL1 TP            | 40018                       | Char         | 0                       | 16                       | R/W            |
| 19        | AL1 HYS           | 40019                       | Integer      | 1                       | 250                      | R/W            |
| 20        | AL1 DIR           | 40020                       | Char         | 0                       | 1                        | R/W            |
| 21        | AL1 DLY           | 40021                       | Char         | 1                       | 99                       | R/W            |
| 22        | AL2 SP            | 40022                       | Integer      | -1999                   | 9999                     | R/W            |
| 23        | AL2 TP            | 40023                       | Char         | 0                       | 16                       | R/W            |
| 24        | AL2 HYS           | 40024                       | Integer      | 1                       | 250                      | R/W            |
| 25        | AL2 DIR           | 40025                       | Char         | 0                       | 1                        | R/W            |
| 26        | AL2 DLY           | 40026                       | Char         | 1                       | 99                       | R/W            |
| 27        | AL3 SP            | 40027                       | Integer      | -1999                   | 9999                     | R/W            |
| 28        | AL3 TP            | 40028                       | Char         | 0                       | 18                       | R/W            |
| 29        | AL3 HYS           | 40029                       | Integer      | 1                       | 250                      | R/W            |
| 30        | AL3 DIR           | 40030                       | Char         | 0                       | 1                        | R/W            |
| 31        | AL3 DLY           | 40031                       | Char         | 1                       | 99                       | R/W            |
| 32        | AL4 SP            | 40032                       | Integer      | -1999                   | 9999                     | R/W            |
| 33        | AL4 TP            | 40033                       | Char         | 0                       | 18                       | R/W            |
| 34        | AL4 HYS           | 40034                       | Integer      | 1                       | 250                      | R/W            |
| 35        | AL4 DIR           | 40035                       | Char         | 0                       | 1                        | R/W            |
| 36        | AL4 DLY           | 40036                       | Char         | 1                       | 99                       | R/W            |
| 37        | DO1 SP            | 40037                       | Integer      | -1999                   | 9999                     | R/W            |
| 38        | DO1 TP            | 40038                       | char         | 0                       | 18                       | R/W            |
| 39        | DO1 HYS           | 40039                       | Integer      | 1                       | 250                      | R/W            |
| 40        | DO1 DIR           | 40040                       | Char         | 0                       | 1                        | R/W            |
| 41        | DO1 DLY           | 40041                       | Char         | 1                       | 99                       | R/W            |
| 42        | DO2 SP            | 40042                       | Integer      | -1999                   | 9999                     | R/W            |
| 43        | DO2 TP            | 40043                       | char         | 0                       | 18                       | R/W            |
| 44        | DO2 HYS           | 40044                       | Integer      | 1                       | 250                      | R/W            |
| 45        | DO2 DIR           | 40045                       | Char         | 0                       | 1                        | R/W            |

User's Manual

Page 46 of 53

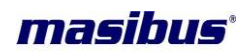

| 46 | DO2 DLY              | 40046 | Char    | 1     | 99     | R/W |
|----|----------------------|-------|---------|-------|--------|-----|
| 47 | DO3 SP               | 40047 | Integer | -1999 | 9999   | R/W |
| 48 | DO3 TP               | 40048 | Char    | 0     | 18     | R/W |
| 49 | DO3 HYS              | 40049 | Integer | 1     | 250    | R/W |
| 50 | DO3 DIR              | 40050 | Char    | 0     | 1      | R/W |
| 51 | DO3 DLY              | 40051 | Char    | 1     | 99     | R/W |
| 52 | DO4 SP               | 40052 | Integer | -1999 | 9999   | R/W |
| 53 | DO4 TP               | 40053 | Char    | 0     | 18     | R/W |
| 54 | DO4 HYS              | 40054 | Integer | 1     | 250    | R/W |
| 55 | DO4 DIR              | 40055 | Char    | 0     | 1      | R/W |
| 56 | DO4 DLY              | 40056 | Char    | 1     | 99     | R/W |
| 57 | Input type           | 40057 | Char    | 1     | 19     | R/W |
| 58 | Auto CJC             | 40058 | Char    | 0     | 1      | R/W |
| 59 | Fix CJC              | 40059 | Integer | 0     | 600    | R/W |
| 60 | Range high           | 40060 | Integer | -1999 | 9999   | R/W |
| 61 | Range low            | 40061 | Integer | -1999 | 9999   | R/W |
| 62 | Decimal              | 40062 | Char    | 0     | 3      | R/W |
|    | Control              |       |         |       |        |     |
| 63 | Output type          | 40063 | Char    | 0     | 5      | R/W |
| 64 | Co Range<br>High     | 40064 | Integer | 0.0%  | 100.0% | R/W |
| 65 | Co Range<br>Low      | 40065 | Integer | 0.0%  | 100.0% | R/W |
| 66 | PV Scale             | 40066 | Char    | 0     | 2      | R/W |
| 67 | Set point mode       | 40067 | Char    | 0     | 1      | R/W |
| 68 | Output<br>Direction  | 40068 | Char    | 0     | 1      | R/W |
| 69 | Motor<br>Travel time | 40069 | Integer | 10    | 500    | R/W |
| 70 | Auto<br>Feedback     | 40070 | Char    | 0     | 1      | R/W |
| 71 | Square root          | 40071 | Char    | 0     | 1      | R/W |
| 72 | Set point 1 or 2     | 40072 | Char    | 1     | 2      | R/W |
| 73 | PV Filter            | 40073 | Char    | 0     | 60     | R/W |
| 74 | Preset output        | 40074 | Integer | 0.0%  | 100.0% | R/W |
| 75 | RUN/STOP PID         | 40075 | Char    | 0     | 1      | R/W |
| 76 | DI – 1               | 40076 | Char    | 0     | 1      | R/W |
| 77 | DI – 2               | 40077 | Char    | 0     | 1      | R/W |
| 78 | DI – 3               | 40078 | Char    | 0     | 1      | R/W |
| 79 | DI - 4               | 40079 | Char    | 0     | 1      | R/W |
| 80 | RSP type             | 40080 | Char    | 0     | 1      | R/W |
| 81 | RSP Range<br>High    | 40081 | Integer | -1999 | 9999   | R/W |
| 82 | RSP Range            | 40082 | Integer | -1999 | 9999   | R/W |
| 83 | RSP offset           | 40083 | Integer | -1000 | 1000   | R/W |
| 84 | RSP factor           | 40084 | Char    | 0.01  | 10.00  | R/W |
| 85 | Slave Device id      | 40085 | Char    | 1     | 247    | R/W |
| 86 | Baud Rate            | 40086 | Char    | 0     | 1      | R/W |
| 87 | Parity/Stop Bit      | 40087 | Char    | 0     | 3      | R/W |
| 88 | Retransmission       | 40088 | Char    | 0     | 4      | R/W |

Page 47 of 53

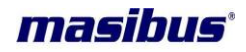

|     | Туре                         |       |         |       |        |     |
|-----|------------------------------|-------|---------|-------|--------|-----|
| 89  | Retransmission<br>Variable   | 40089 | Char    | 0     | 3      | R/W |
| 90  | Retransmission<br>Direction  | 40090 | Char    | 0     | 1      | R/W |
| 91  | Retransmission<br>Range high | 40091 | Integer | -5.0% | 105.0% | R/W |
| 92  | Retransmission<br>Range low  | 40092 | Integer | -5.0% | 105.0% | R/W |
| 93  | Auto tune Hys                | 40093 | Char    | 1     | 250    | R/W |
| 94  | Time out                     | 40094 | Char    | 10    | 100    | R/W |
| 95  | Lock – 1 (Level-1)           | 40095 | Char    | 0     | 1      | R/W |
| 96  | Lock – 2 (Level-2)           | 40096 | Integer | 0     | 1      | R/W |
| 97  | Lock – 3 (Level-3)           | 40097 | Integer | 0     | 1      | R/W |
| 98  | Lock – 4 (Level-4)           | 40098 | Char    | 0     | 1      | R/W |
| 99  | Lock – CAL                   | 40099 | Char    | 0     | 1      | R/W |
| 100 | Password                     | 40100 | integer | 0     | 9999   | R/W |
| 101 | SELECT display 1             | 40101 | Char    | 0     | 91     | R/W |
| 102 | Display1 Type                | 40102 | Char    | 0     | 1      | R/W |
| 103 | SELECT display 2             | 40103 | Char    | 0     | 91     | R/W |
| 104 | Display 2 Type               | 40104 | Char    | 0     | 1      | R/W |
| 105 | SELECT display 3             | 40105 | Char    | 0     | 91     | R/W |
| 106 | Display 3 Type               | 40106 | Char    | 0     | 1      | R/W |
| 107 | SELECT display 4             | 40107 | Char    | 0     | 91     | R/W |
| 108 | Display 4 Type               | 40108 | Char    | 0     | 1      | R/W |
| 109 | SELECT display 5             | 40109 | Char    | 0     | 91     | R/W |
| 110 | Display 5 Type               | 40110 | Char    | 0     | 1      | R/W |
| 111 | SELECT display 6             | 40111 | Char    | 0     | 91     | R/W |
| 112 | Display 6 Type               | 40112 | Char    | 0     | 1      | R/W |
| 113 | SELECT display 7             | 40113 | Char    | 0     | 91     | R/W |
| 114 | Display7 Type                | 40114 | Char    | 0     | 1      | R/W |
| 115 | SELECT display 8             | 40115 | Char    | 0     | 91     | R/W |
| 116 | Display 8 Type               | 40116 | Char    | 0     | 1      | R/W |
| 117 | SELECT<br>display 9          | 40117 | Char    | 0     | 91     | R/W |
| 118 | Display 9 Type               | 40118 | Char    | 0     | 1      | R/W |
| 119 | SELECT display 10            | 40119 | Char    | 0     | 91     | R/W |
| 120 | Display10 Type               | 40120 | Char    | 0     | 1      | R/W |
| 121 | Lock – 5 (Level-5)           | 40121 | Char    | 0     | 1      | R/W |

## NOTE:-

- 1. Modbus function code 06 is used to preset single register but it is user responsibility to preset appropriate register because through keyboard few parameters are disabling according to the configuration set by user but Modbus will display all these parameters when user read through Modbus function code 04.
- 2. User can configure instrument through Modbus, to set appropriate parameters value refer in MENU LAYOUT.

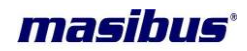

## 13. Appendix

## **13.1 Troubleshooting**

If the operating display does not appear after turning on the controller's power, follow the measures in the procedure below.

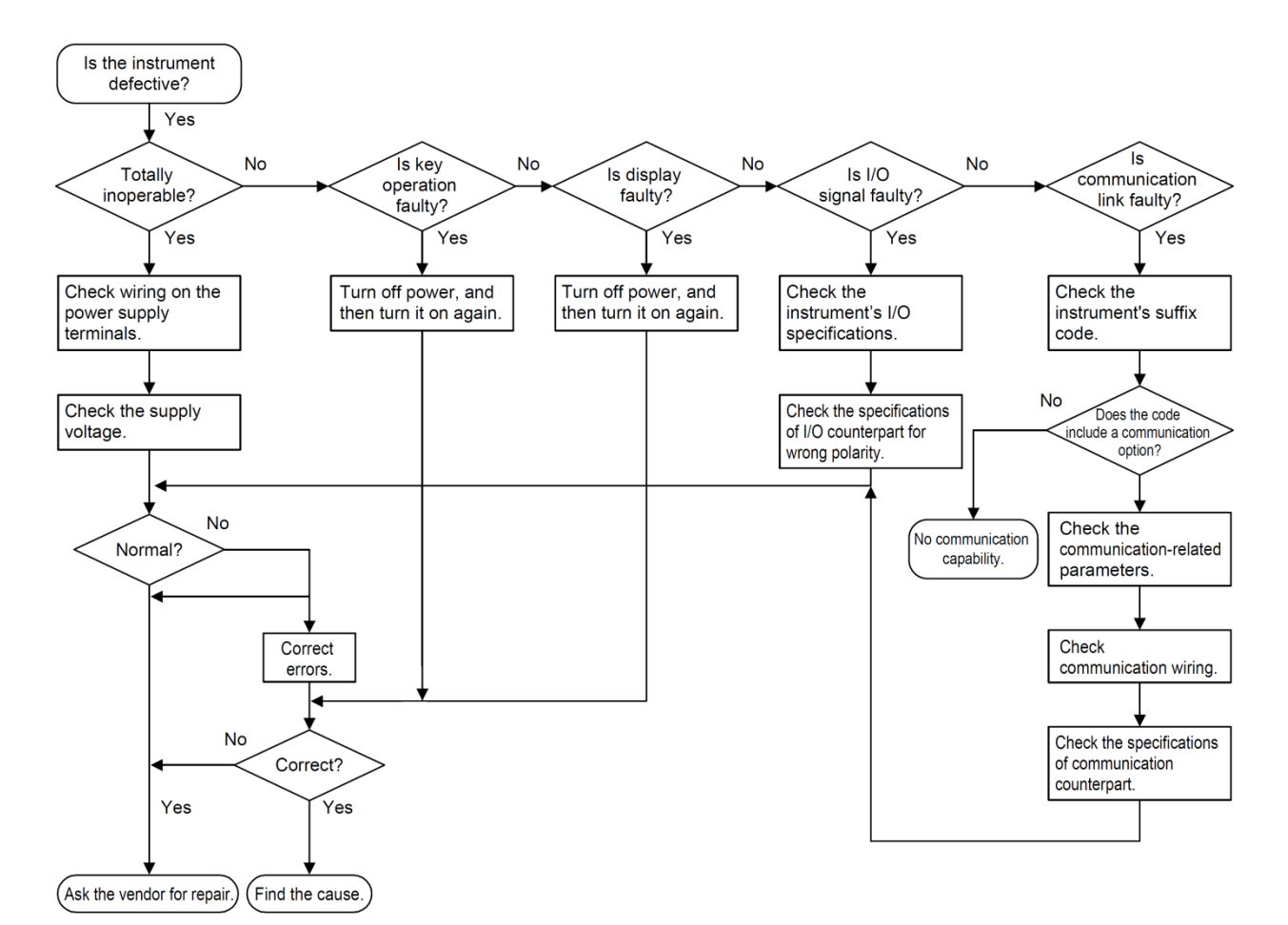

If a problem appears complicated, contact our sales representative.

**IMPORTANT** 

Take note of the parameter settings when asking the vendor for repair.

## **13.2 PV INPUT STATUS DISPLAY DURING BURNOUT CONDITION**

| Input type | Display<br>Message |
|------------|--------------------|
| TC-E       | OPEN(oPEn)         |
| TC-J       | OPEN               |

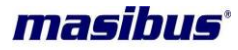

| TC-K           | OPEN |
|----------------|------|
| TC-T           | OPEN |
| TC-N           | OPEN |
| TC-B           | OPEN |
| TC-R           | OPEN |
| TC-S           | OPEN |
| PT 100(RTD)    | OPEN |
| 0-10V DC       | OPEN |
| 0 to 5V DC     | OPEN |
| 1 to 5V DC     | OPEN |
| 0 to 2V DC     | OPEN |
| 0.4 to 2V DC   | OPEN |
| 0 to 20mAmp    | OPEN |
| 4 to 20mAmp    | OPEN |
| -10 to 20mV DC | OPEN |
| 0-100mV DC     | OPEN |
| 0-75mV DC      | OPEN |

#### Table-13.1

#### Note:

If set PV\_low/PV\_high for input type is less then maximum value of zero and span for then process value will display readings above 5% of display range, then after it will show ouEr/Undr (OVER/UNDER) message until value crosses maximum value of Sensor range. Process value greater then maximum value of zero/span then display will show oPEn (OPEN) message. Retransmission o/p will follow 5% of display range and then it will give fixed o/p depending up on OPEN sensor selection. In case of linear inputs scaling is applied then during OPEN sensor condition it may not show oPEn (OPEN) message instead it will show either ouEr/Undr (OVER/UNDER).

## **13.3RSP (REMOTE SET POINT)BURNOUT CONDITION**

| Input type<br>Remote<br>point | for<br>set | Display<br>Message |
|-------------------------------|------------|--------------------|
| 0-5V DC                       |            | r5P .E(            |
|                               |            | RSP.E)             |
| 1-5V DC                       |            | r5P.E(             |
|                               |            | RSP.E)             |

## **13.4VALVE POSITION FEEDBACK OPEN CONDITION**

| Position | Display |
|----------|---------|
| Feedback | Message |
| input    |         |

User's Manual

Page 50 of 53

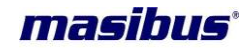

| 100Ω-POT to | РРЬ.Е (PFB.E) |
|-------------|---------------|
| 1ΚΩ-ΡΟΤ     |               |

## NOTE:

20-segment LED BAR will start to blink to indicate that Position Feedback input is not connected properly in Run mode. In calibration mode, SV display shows PFb .E (PFB.E) (Position Feedback Error).

## 13.5RETRAMISSION OUTPUT TABLE FOR OPEN /OVER /UNDER CONDITION

| RETRASMISSI<br>ON     | VARIABLE                       | PROCES<br>S<br>SCALE | RETRASMISSI<br>ON<br>DIRECTION | OPE<br>N | OVER | UNDE<br>R | ERRO<br>R |
|-----------------------|--------------------------------|----------------------|--------------------------------|----------|------|-----------|-----------|
|                       |                                |                      |                                |          |      |           |           |
| 4-20mamp              | PV                             | UP                   | DIR                            | 20.8     | 20.8 | 3.2       | -         |
|                       |                                | DOM                  |                                | 00.0     | 0.0  | 00.0      |           |
|                       | PV                             | DOWN                 | REV                            | 20.8     | 3.2  | 20.8      | -         |
|                       | PV                             | UP                   | REV                            | 3.2      | 3.2  | 20.8      | _         |
|                       |                                |                      |                                | 0.2      | 0.2  |           |           |
|                       | PV                             | DOWN                 | DIR                            | 3.2      | 20.8 | 3.2       | -         |
| 1.00                  | 05/1004                        |                      |                                |          |      |           |           |
| 4-20mamp              | SP/LOCAL                       | -                    | -                              | -        | -    | -         | -         |
|                       | E                              | -                    | DIR                            | -        | -    | -         | 20.8      |
|                       | SP/REMOT<br>E                  | -                    | REV                            | -        | -    | -         | 3.2       |
|                       |                                |                      |                                |          |      |           |           |
| 4-20mamp              | VPFB(Positi<br>on<br>Feedback) | -                    | DIR                            | -        | -    | -         | 3.2       |
|                       |                                | -                    | REV                            | -        | -    | -         | 20.8      |
|                       |                                |                      |                                |          |      |           |           |
| 4-20mamp*<br>(Note-3) | CO(Control<br>Output)/DIR      | UP                   | DIR                            | 20.8     | 20.8 | 3.2       | -         |
|                       |                                |                      |                                | 0.0      | 0.0  | 00.0      |           |
|                       | CO/REV                         | UP                   | DIR                            | 3.Z      | 3.2  | 20.8      | -         |
|                       | CO/REV                         | UP                   | REV                            | 20.8     | 20.8 | 3.2       | -         |
|                       |                                |                      |                                |          |      |           |           |
|                       | CO/DIR                         | UP                   | REV                            | 3.2      | 3.2  | 20.8      | -         |
|                       | CO/DIR                         | DOWN                 | DIR                            | 32       | 20.8 | 32        | -         |
|                       |                                | Domit                |                                | 0.2      | 20.0 | 0.2       |           |
|                       | CO/REV                         | DOWN                 | DIR                            | 20.8     | 3.2  | 20.8      | -         |
|                       |                                |                      |                                |          |      |           |           |
|                       | CO/REV                         | DOWN                 | REV                            | 3.2      | 20.8 | 3.2       | -         |
|                       | CO/DIR                         | DOWN                 | REV                            | 20.8     | 3.2  | 20.8      | -         |

NOTE: -

Table 2

User's Manual

Page 51 of 53

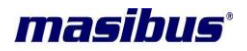

1) For Retransmission output type 0-20mamp, 0-10v, 1-5v and 0-5v also applicable according to above table.

2) For 0-20mamp, 0-10v and 0-5v minimum output value will be 0mamp and 0v respectively.

\*3) Duringburnout condition, retransmission output w.r.t. CO and Process Scale selected none; retransmission output will follow preset output as set in Level - 3.

## 13.6CONTROL OUTPUT TABLE OPEN/OVER/ UNDER CONDITION

| CONTROL      | Process | Output      | DISPLAY INDICATION |      |       |  |
|--------------|---------|-------------|--------------------|------|-------|--|
| OP           | Scale   | Direction   | OPEN               | OVER | UNDER |  |
|              |         |             |                    |      |       |  |
| 4-20mamp     | UP      | DIR         | 20.0               | 20.0 | 4.0   |  |
| Current      |         |             |                    |      |       |  |
|              | DOWN    | REV         | 20.0               | 4.0  | 20.0  |  |
|              |         |             |                    |      |       |  |
|              | UP      | REV         | 4.0                | 4.0  | 20.0  |  |
|              | DOWN    |             | 4.0                | 00.0 | 4.0   |  |
|              | DOWN    | DIR         | 4.0                | 20.0 | 4.0   |  |
| CCD          |         |             |                    |      |       |  |
| Bulso Output | UF      | DIK         | UN                 |      | UFF   |  |
| Fuise Output |         | REV         | ON                 | OFF  | ON    |  |
|              | DOWN    |             |                    |      |       |  |
|              | UP      | REV         | OFF                | OFF  | ON    |  |
|              | 0.      |             | 0                  | 0    |       |  |
|              | DOWN    | DIR         | OFF                | ON   | OFF   |  |
|              |         |             |                    |      |       |  |
| RELAY        | UP      | DIR         | ON                 | ON   | OFF   |  |
|              |         |             |                    |      |       |  |
|              | DOWN    | REV         | ON                 | OFF  | ON    |  |
|              |         |             |                    |      |       |  |
|              | UP      | REV         | OFF                | OFF  | ON    |  |
|              | DOM     | <b>D</b> 10 | 055                |      | 055   |  |
|              | DOWN    | DIR         | OFF                | ON   | OFF   |  |
|              |         |             |                    |      |       |  |
| VPFB/VPNA    | UP      | DIR         |                    |      |       |  |
|              |         |             |                    |      |       |  |
|              |         |             | FWD                | REV  | FWD   |  |
|              | DOWN    | REV         | ON                 | ON   | ON    |  |
|              |         |             |                    |      |       |  |
|              |         |             | REV                | REV  | FWD   |  |
|              |         | κεν         | ON                 | ON   | ON    |  |
|              |         |             |                    |      |       |  |
|              | DOWN    | DIR         | REV                | FWD  | REV   |  |
|              | 2000    |             | ON                 | ON   | ON    |  |

Table 3

**NOTE**:- 1) If PV Scale (Burn out sensor) selected as non E (none), during Open sensor i.e. Burnout condition, Control Output will be Preset Output.

## masibus

## 13.7 Digital Input & Retransmission Output Type Selection Settings

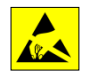

In this Model Digital Input & Retransmission Output come with the two different types

#### **Digital Input as**

- Non-Voltage Contact Switch
- **Retransmission Output as**
- Current Output
- Voltage Pulse (24VDC@5mA) Input
- Voltage Output

Refer below figures for Jumper Setting to change Digital Input & Retransmission Output type.

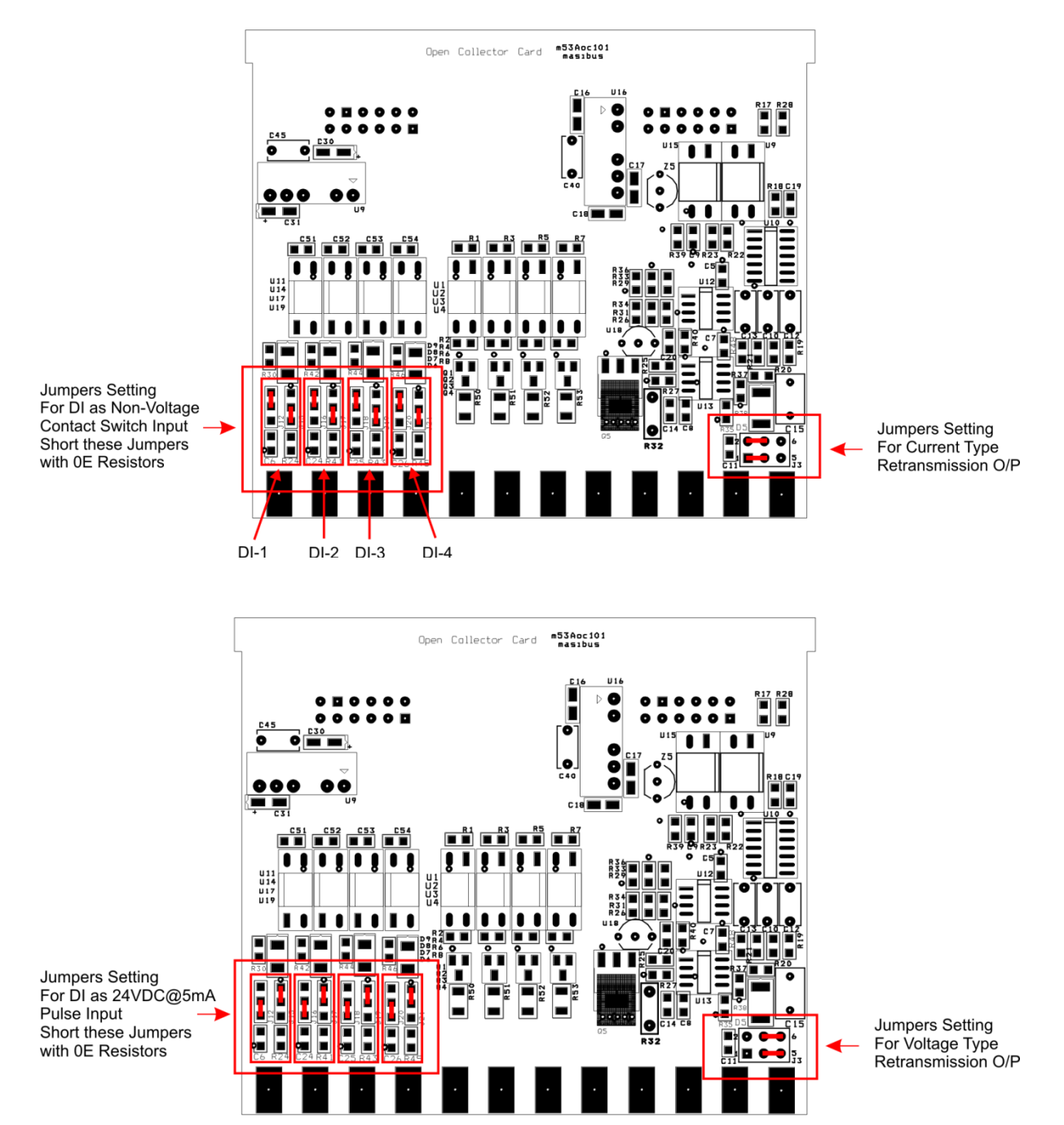

**Note:** All four Digital Inputs can be configured differently between available two types at the same time.

User's Manual

Page 53 of 53